# UBP-X700 / UBP-UX70 RMT-VB201U / RMT-VB201D / RMT-VB400T

# SERVICE MANUAL

Self Diagnosis

Ver. 1.0 2017.06

US, Canadian Model US Model AEP Model UK Model Australian Model Taiwan Model Singapore Model Middle East Model E Model India Model UBP-X700

US, Canadian Model US Model UBP-UX70

© 2017.06

Published by Manual design dept.

# Ultra HD Blu-ray<sup>TM</sup> / DVD Player SONY 2017E6900-1

**RDCM** Home Entertainment Business Group

# Specifications : UBP-UX70/X700 U2/UC2

Specifications and design are subject to change without notice.

| 5                                            |                                                                                                    |
|----------------------------------------------|----------------------------------------------------------------------------------------------------|
| Laser                                        | Semiconductor laser                                                                                                |
| Inputs and outputs                           |                                                                                                    |
| Jack name                                    | Jack type/Output level/Load impedance                                                                              |
| DIGITAL OUT (COAXIAL)                        | Phono jack /0.5 Vp-p/75 ohms                                                                                       |
| HDMI OUT 1*/2                                | HDMI 19-pin standard connector                                                                                     |
| LAN (100)                                    | 100BASE-TX Terminal                                                                                                |
| USB                                          | USB jack Type A (For connecting a USB memory, memory card reader, digital still camera, and digital video camera)* |
|                                              | * Do not use for power charging purposes.                                                                          |
| DC IN                                        | 12V DC, 1.25 A                                                                                                    |
| Wireless                                     |                                                                                                    |
| Wireless LAN standard                        | Protocol IEEE802.11b/g/n                                                                                           |
| Frequency range / Output<br>Power            | 2.4 GHz band                                                                                                    |
| Modulation                                   | DSSS and OFDM                                                                                                    |
| General                                      |                                                                                                    |
| Power requirements                           | 12V DC with AC adaptor<br>Rating : input 120V AC, 60Hz                                                             |
| Power consumption<br>(when using AC adaptor) | 15 W                                                                                                    |
| Dimensions (approx.)                         | 320 mm × 217 mm × 45 mm (12 3/5 in. × 8 1/2 in. × 1 4/5 in.) (width × depth × height) incl. projecting parts       |
| Mass (approx.)                               | 1.4 kg (3 lb 9/10 oz)                                                                                              |
| Operating temperature                        | 5 °C to 35 °c (41 °F to 95 °F)                                                                                     |
| Operating humidity                           | 25 % to 80 %                                                                                                    |

# Specifications : UBP-X700 EC1/CEK

Specifications and design are subject to change without notice.

| -                                            |                                                                                                    |
|----------------------------------------------|----------------------------------------------------------------------------------------------------|
| Laser                                        | Semiconductor laser                                                                                                |
| Inputs and outputs                           |                                                                                                    |
| Jack name                                    | Jack type/Output level/Load impedance                                                                              |
| DIGITAL OUT (COAXIAL)                        | Phono jack /0.5 Vp-p/75 ohms                                                                                       |
| HDMI OUT 1*/2                                | HDMI 19-pin standard connector                                                                                     |
|                                              | * Only HDMI OUT 1 supports video output.                                                                           |
| LAN (100)                                    | 100BASE-TX Terminal                                                                                                |
| USB                                          | USB jack Type A (For connecting a USB memory, memory card reader, digital still camera, and digital video camera)* |
|                                              | * Do not use for power charging purposes.                                                                          |
| DC IN                                        | 12 V DC, 1.25 A                                                                                                    |
| Wireless                                     |                                                                                                    |
| Wireless LAN standard                        | Protocol IEEE802.11b/g/n                                                                                           |
| Frequency range / Output<br>Power            | 2,400 - 2,483.5 MHz / < 20.0 dBm                                                                                   |
| Modulation                                   | DSSS and OFDM                                                                                                    |
| General                                      |                                                                                                    |
| Power requirements                           | 12 V DC with AC adaptor<br>Rating: Input 220 V - 240 V AC, 50/60 Hz                                                |
| Power consumption<br>(when using AC adaptor) | 15 W                                                                                                    |
| Network standby                              | Less than 2 W (all wired/wireless network ports ON)                                                                |
| Dimensions (approx.)                         | 320 mm × 217 mm × 45 mm<br>(width × depth × height) incl. projecting parts                                         |
| Mass (approx.)                               | 1.4 kg                                                                                                    |
| Operating temperature                        | 5 °C to 35 °C                                                                                                    |
| Operating humidity                           | 25 % to 80 %                                                                                                    |

# Specifications : UBP-X700 SP6/EA7/IN5

Specifications and design are subject to change without notice.

| Laser                                        | Semiconductor laser                                                                                                    |
|----------------------------------------------|----------------------------------------------------------------------------------------------------|
| Inputs and outputs                           |                                                                                                    |
| Jack name                                    | Jack type/Output level/Load impedance                                                                                                    |
| DIGITAL OUT (COAXIAL)                        | Phono jack /0.5 Vp-p/75 ohms                                                                                                    |
| HDMI OUT 1*/2                                | * Only HDMI OUT 1 supports video output.                                                                                                    |
| LAN (100)                                    | 100BASE-TX Terminal                                                                                                    |
| USB                                          | USB jack Type A (For connecting a USB memory, memory card reader, digital still camera, and digital video camera)* * Do not use for power charging purposes. |
| DC IN                                        | 12 V DC, 1.25 A                                                                                                    |
| Wireless                                     |                                                                                                    |
| Wireless LAN standard                        | Protocol IEEE802.11b/g/n                                                                                                    |
| Frequency range                              | 2.4 GHz band                                                                                                    |
| Modulation                                   | DSSS and OFDM                                                                                                    |
| General                                      |                                                                                                    |
| Power requirements                           | 12 V DC with AC adaptor<br>Rating: Input 110 V - 240 V AC, 50/60 Hz                                                                                          |
| Power consumption<br>(when using AC adaptor) | 15 W                                                                                                    |
| Dimensions (approx.)                         | 320 mm × 217 mm × 45 mm<br>(width × depth × height) incl. projecting parts                                                                                   |
| Mass (approx.)                               | 1.4 kg                                                                                                    |
| Operating temperature                        | 5 °C to 35 °C                                                                                                    |
| Operating humidity                           | 25 % to 80 %                                                                                                    |

# Specifications : UBP-X700 E32

Specifications and design are subject to change without notice.

| 5                                            |                                                                                                    |
|----------------------------------------------|----------------------------------------------------------------------------------------------------|
| Laser                                        | Semiconductor laser                                                                                                |
| Inputs and outputs                           |                                                                                                    |
| Jack name                                    | Jack type/Output level/Load impedance                                                                              |
| DIGITAL OUT (COAXIAL)                        | Phono jack /0.5 Vp-p/75 ohms                                                                                       |
| HDMI OUT 1*/2                                | HDMI 19-pin standard connector * Only HDMI OUT 1 supports video output.                                            |
| LAN (100)                                    | 100BASE-TX Terminal                                                                                                |
| USB                                          | USB jack Type A (For connecting a USB memory, memory card reader, digital still camera, and digital video camera)* |
|                                              | * Do not use for power charging purposes.                                                                          |
| DC IN                                        | 12 V DC 1.25 A                                                                                                    |
| AC adaptor (AC-M1215WW)                      |                                                                                                    |
| Input                                        | 100 V - 240 V 50/60 Hz, 500 mA                                                                                     |
| Output                                       | 12 V, 1 500 mA                                                                                                    |
| Operating temperature                        | 0 °C to 45 °C                                                                                                    |
| Wireless                                     |                                                                                                    |
| Wireless LAN standard                        | Protocol IEEE802.11b/g/n                                                                                           |
| Frequency range                              | 2.4 GHz band                                                                                                    |
| Modulation                                   | DSSS and OFDM                                                                                                    |
| General                                      |                                                                                                    |
| Power requirements                           | 12 V DC 1.25 A with AC adaptor                                                                                     |
| Power consumption<br>(when using AC adaptor) | 15 W                                                                                                    |
| Dimensions (approx.)                         | 320 mm × 217 mm × 45 mm<br>(width × depth × height) incl. projecting parts                                         |
| Mass (approx.)                               | 1.4 kg                                                                                                    |
| Operating temperature                        | 5 °C to 35 °C                                                                                                    |
| Operating humidity                           | 25 % to 80 %                                                                                                    |

# Specifications : UBP-X700 TW1

Specifications and design are subject to change without notice.

# System

| Laser                 | Semiconductor laser                                                                                                    |
|-----------------------|----------------------------------------------------------------------------------------------------|
| Inputs and outputs    |                                                                                                    |
| Jack name             | Jack type/Output level/Load impedance                                                                                                    |
| DIGITAL OUT (COAXIAL) | Phono jack /0.5 Vp-p/75 ohms                                                                                                    |
| HDMI OUT 1*/2         | HDMI 19-pin standard connector<br>* Only HDMI OUT 1 supports video output.                                                                                            |
| LAN (100)             | 100BASE-TX Terminal                                                                                                    |
| USB                   | USB jack Type A (For connecting a USB memory, memory<br>card reader, digital still camera, and digital video<br>camera)*<br>* Do not use for power charging purposes. |
| DC IN                 | 12 V DC, 1.25 A                                                                                                    |

## AC adaptor (AC-M1215WW)

| Input                 | 100 V - 240 V ~ 50/60 Hz, 0.5 A |
|-----------------------|---------------------------------|
| Output                | 12 V, 1.5 A                     |
| Operating temperature | 0 °C to 45 °C                   |

# Wireless

| Wireless LAN standard                        | Protocol IEEE802.11b/g/n                                                   |
|----------------------------------------------|----------------------------------------------------------------------------|
| Frequency range                              | 2.4 GHz band                                                               |
| Modulation                                   | DSSS and OFDM                                                              |
| General                                      |                                                                            |
| Power requirements                           | 12 V DC with AC adaptor Rating:<br>Input 110 V AC, 60 Hz                   |
| Power consumption<br>(when using AC adaptor) | 15 W                                                                       |
| Dimensions (approx.)                         | 320 mm × 217 mm × 45 mm<br>(width × depth × height) incl. projecting parts |
| Mass (approx.)                               | 1.4 kg                                                                     |
| Operating temperature                        | 5 °C to 35 °C                                                              |
| Operating humidity                           | 25 % to 80 %                                                               |

# Specifications : UBP-X700 AU2

Specifications and design are subject to change without notice.

| Laser                                        | Semiconductor laser                                                                                                |
|----------------------------------------------|----------------------------------------------------------------------------------------------------|
| Inputs and outputs                           |                                                                                                    |
| Jack name                                    | Jack type/Output level/Load impedance                                                                              |
| DIGITAL OUT (COAXIAL)                        | Phono jack /0.5 Vp-p/75 ohms                                                                                       |
| HDMI OUT 1*/2                                | HDMI 19-pin standard connector                                                                                     |
|                                              | * Only HDMI OUT 1 supports video output.                                                                           |
| LAN (100)                                    | 100BASE-TX Terminal                                                                                                |
| USB                                          | USB jack Type A (For connecting a USB memory, memory card reader, digital still camera, and digital video camera)* |
|                                              | * Do not use for power charging purposes.                                                                          |
| DC IN                                        | 12 V DC, 1.25 A                                                                                                    |
| Wireless                                     |                                                                                                    |
| Wireless LAN standard                        | Protocol IEEE802.11b/g/n                                                                                           |
| Frequency range                              | 2.4 GHz band                                                                                                    |
| Modulation                                   | DSSS and OFDM                                                                                                    |
| General                                      |                                                                                                    |
| Power requirements                           | 12 V DC with AC adaptor<br>Rating: Input 220 V - 240 V AC, 50/60 Hz                                                |
| Power consumption<br>(when using AC adaptor) | 15 W                                                                                                    |
| Dimensions (approx.)                         | 320 mm × 217 mm × 45 mm<br>(width × depth × height) incl. projecting parts                                         |
| Mass (approx.)                               | 1.4 kg                                                                                                    |
| Operating temperature                        | 5 °C to 35 °C                                                                                                    |
| Operating humidity                           | 25 % to 80 %                                                                                                    |

# **SAFETY CHECK-OUT**

After correcting the original service problem, perform the following safety checks before releasing the set to the customer:

1. Check the area of your repair for unsoldered or poorlysoldered connections. Check the entire board surface for solder splashes and bridges.

2. Check the interboard wiring to ensure that no wires are "pinched" or contact high-wattage resistors.

3. Look for unauthorized replacement parts, particularly transistors, that were installed during a previous repair. Point them out to the customer and recommend their replacement.

4. Look for parts which, though functioning, show obvious signs of deterioration. Point them out of the customer and recommend their replacement.

5. Check the line cord for cracks and abrasion. Recommend the replacement of any such line cord to the customer.

6. Check the B+ voltage to see it is at the values specified.

7. Check the antenna terminals, metal trim, "metallized" knobs, screws, and all other exposed metal parts for AC leakage. Check leakage as described below.

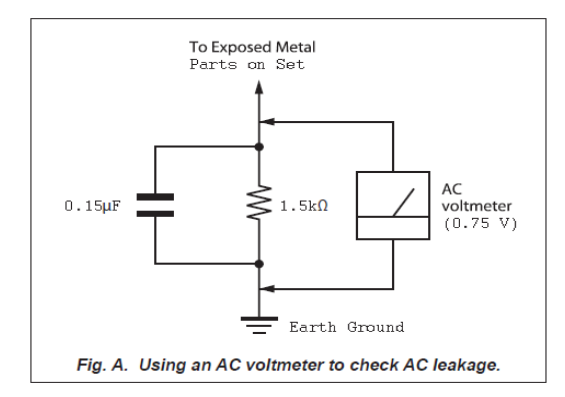

#### WARNING!!

WHEN SERVICING, DO NOT APPROACH THE LASER EXIT WITH THE EYE TOO CLOSELY. IN CASE IT IS NECESSARY TO CONFIRM LASER BEAM EMISSION, BE SURE TO OBSERVE FROM A DISTANCE OF MORE THAN 25 cm FROM THE SURFACE OF THEOBJECTIVE LENS ON THE OPTICAL PICK-UP BLOCK.

SAFETY-RELATED COMPONENT WARNING!! COMPONENTS IDENTIFIED BY MARK A OR DOTTED LINE WITH MARK A ON THE SCHEMATIC DIAGRAMS AND IN THE PARTS LIST ARE CRITICAL TO SAFE OPERATION. REPLACE THESE COMPONENTS WITH SONY PARTS WHOSE PART NUMBERS APPEAR AS SHOWN IN THIS MANUAL OR IN SUPPLEMENTS PUBLISHED BY SONY.

#### ATTENTION AU COMPOSANT AYANT RAPPORT À LA SÉCURITÉ!

LES COMPOSANTS IDENTIFÉS PAR UNE A MARQUE SUR LES DIAGRAMMES SCHÉMATIQUES ET LA LISTE DES PIÈCES SONT CRITIQUES POUR LA SÉCURITÉ DE FONCTIONNEMENT. NE REMPLACER CES COMPOSANTS QUE PAR DES PIÈSES SONY DONT LES NUMÉROS SONT DONNÉS DANS CE MANUEL OU DANS LES SUPPÉMENTS PUBLIÉS PAR SONY.

#### LEAKAGE TEST

The AC leakage from any exposed metal part to earth ground and from all exposed metal parts to any exposed metal part having a return to chassis, must not exceed 0.5 mA (500 microamperes). Leakage current can be measured by any one of three methods.

1. A commercial leakage tester, such as the Simpson 229 or RCA WT-540A. Follow the manufacturers' instructions to use these instruments.

2. A battery-operated AC milliammeter. The Data Precision 245 digital multimeter is suitable for this job.

3. Measuring the voltage drop across a resistor by means of a VOM or battery-operated AC voltmeter. The "limit" indication is 0.75V, so analog meters must have an accurate low-voltage scale. The Simpson 250 and Sanwa SH-63Trd are examples of a passive VOM that is suitable. Nearly all battery operated digital multimeters that have a 2V AC range are suitable. (See Fig. A)

#### CAUTION:

The use of optical instrument with this product will increase eye hazard.

#### CAUTION

Use of controls or adjustments or performance of procedures other than those specified herein may result in hazardous radiation exposure.

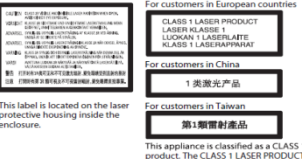

#### **Unleaded solder**

Boards requiring use of unleaded solder are printed with the leadfree mark (LF) indicating the solder contains no lead. (Caution: Some printed circuit boards may not come printed with the lead free mark due to their particular size.)

#### LEAD FREE MARK

Unleaded solder has the following characteristics.

• Unleaded solder melts at a temperature about 40°C higher than ordinary solder.

Ordinary soldering irons can be used but the iron tip has to be applied to the solder joint for a slightly longer time. Soldering irons using a temperature regulator should be set to about 350°C.

Caution: The printed pattern (copper foil) may peel away if the heated tip is applied for too long, so be careful!

Strong viscosity

Unleaded solder is more viscous (sticky, less prone to flow) than ordinary solder so use caution not to let solder bridges occur such as on IC pins, etc.

• Usable with ordinary solder

It is best to use only unleaded solder but unleaded solder may also be added to ordinary solder.

# **TABLE OF CONTENTS**

#### **1. SERVICE NOTE**

#### Page

| 1.1. Disc Removal Procedure If The Tray      |     |
|----------------------------------------------|-----|
| Cannot Be Ejected (Forced Ejection)          | 1-1 |
| 1-2. Work when optical device are replaced   | 1-1 |
| 1-3. Test Disc                               | 1-2 |
| 1-3-1. Operation and Display                 | 1-2 |
| 1-3-2. Disc Information (ULX-301)            | 1-3 |
| 1-4. Drive Repairing                         | 1-4 |
| 1-4-1. Preparation                           | 1-4 |
| 1-4-2. Checking Flow ~ Drive (BU) section ~  | 1-4 |
| 1-4-3. BU (Optical Unit) Check Flow [zz] ~   | 1-4 |
| 1-4-4. Optical Unit (BU) Repair Guide        | 1-5 |
| 1-4-5. BU Adjustment Flow [yy] ~             | 1-5 |
| 1-4-6. KEM-481AAA/C2R Part Packing           | 1-6 |
| 1-4-7. BU Data Decode Jig                    | 1-7 |
| 1-4-8. MD (Mechanical Deck) Assy for Service | 1-8 |
| 1-4-9.Laser Caution Label                    | 1-8 |

#### 2. DISASSEMBLY

| 2-1. Disassembly Flow       | 2-1 |
|-----------------------------|-----|
| 2-2. Case Upper             | 2-1 |
| 2-3. Panel Front and FR PWB | 2-2 |
| 2-4. WiFi and MB PWB        | 2-2 |
| 2-5. BD Drive               | 2-3 |

#### **3. BLOCK DIAGRAMS**

| 3-1. Frame Harness (UBP-X700/UX70)         | 3-1 |
|--------------------------------------------|-----|
| 3-2. Overall Block Diagram (UBP-X700/UX70) | 3-2 |
| 3-3. Power Block Diagram (UBP-X700/UX70)   | 3-3 |

#### 4. PRINTED WIRING BOARDS

| 4-1. This Note Is Common For Printed Wiring Boards | 4-1 |
|----------------------------------------------------|-----|
| 4-2. MB-1701 Board Printed Wiring Board (Side A)   | 4-2 |
| 4-3. MB-1701 Board Printed Wiring Board (Side B)   | 4-3 |
| 4-4. FR-1702 Board Printed Wiring Board (Side A)   | 4-4 |
| 4-5. FR-1702 Board Printed Wiring Board (Side B)   | 4-5 |

# **TABLE OF CONTENTS**

#### Page

| 5. SERVICE MODE AND ERROR LOG LIST   | 5-1 |
|--------------------------------------|-----|
| 6. TROUBLESHOOTING                   |     |
| 6-1. Main Flowchart                  | 6-1 |
| 6-2. Power (System) Flowchart        | 6-2 |
| 6-3. Remote Control Flowchart        | 6-3 |
| 6-4. FR-1702 Board Flowchart         | 6-3 |
| 6-5. Video Section Flowchart         | 6-4 |
| 6-6. Audio (SPDIF) Section Flowchart | 6-5 |
| 6-7. Drive Flowchart                 | 6-6 |
| 6-8. Ethernet Flowchart              | 6-7 |
| 6-9. Wifi Flowchart                  | 6-7 |
| 6-10. USB (Front) Device Flowchart   | 6-8 |
| 7. REPAIR PARTS LIST                 |     |

# 7-1. Exploded Views 7-1 7-1-1. Case Section 7-1 7-1-2. Main Chassis Section 7-2 7-1-3. Drive Section 7-3 7-1-4. Accessories 7-4

# SECTION 1 SERVICE NOTE

#### 1-1. DISC REMOVAL PROCEDURE IF THE TRAY CANNOT BE EJECTED (FORCED EJECTION)

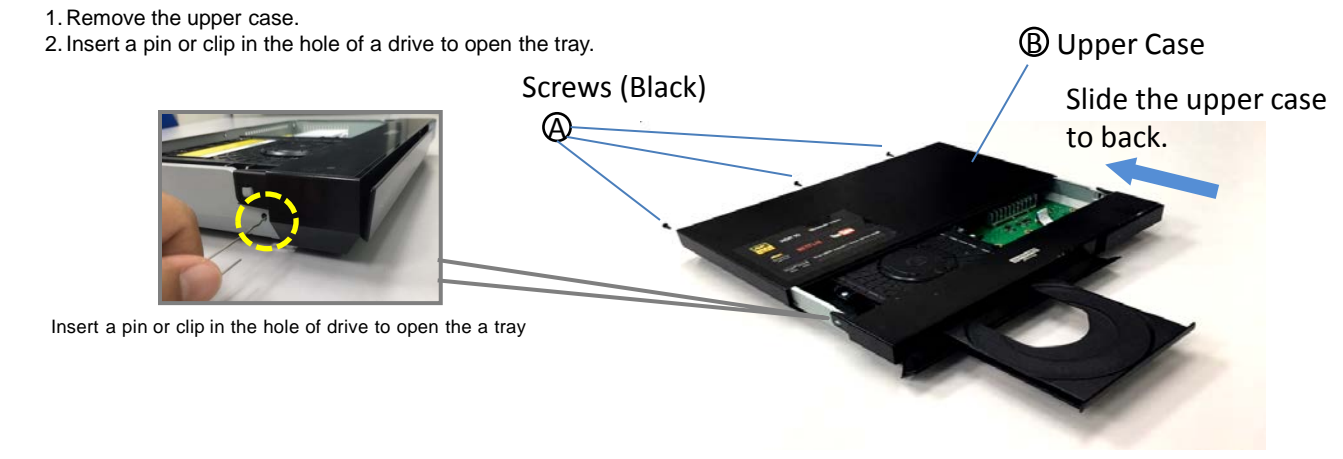

#### 1-2 WORK WHEN OPTICAL DEVICE ARE REPLACE

Note : Please do the following work when replace the Optical Unit (BU) Details refer to 1.4-8 BU Data Decode Jig on page 1-7

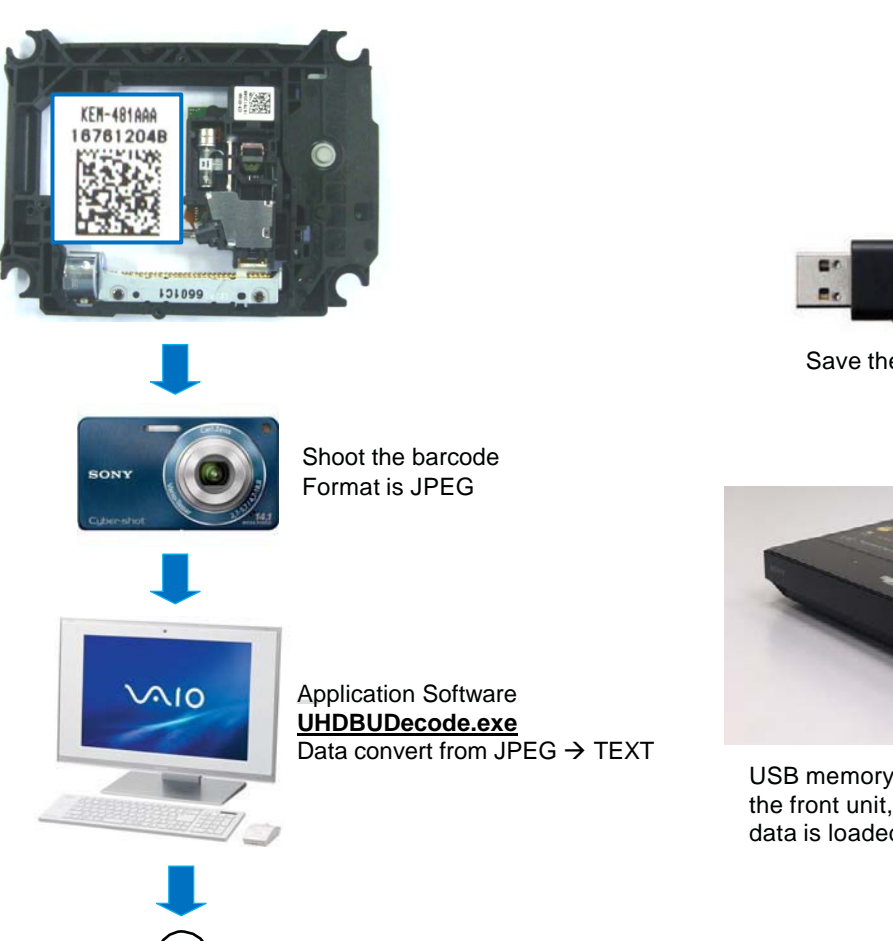

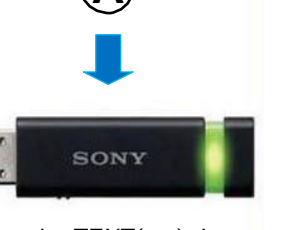

Save the TEXT(.txt) data

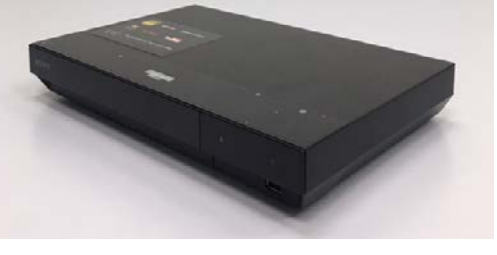

USB memory is connected to USB port on the front unit, and the TEXT data as new data is loaded to unit by Service Mode

#### 1-3. TEST DISC

| Part No.     | Description | Layer               |
|--------------|-------------|---------------------|
| J-2501-378-A | ULX-301     | Triple Layer (UHD)  |
| J-6090-199-A | BLX-104     | Single Layer        |
| J-6090-200-A | BLX-204     | Dual Layer          |
| J-2501-307-A | CD (HLX-A1) |                     |
| J-2501-305-A | HLX-513     | Single Layer (NTSC) |
| J-2501-306-A | HLX-514     | Dual Layer (NTSC)   |
| J-6090-077-A | HLX-506     | Single Layer (PAL)  |
| J-6090-078-A | HLX-507     | Dual Layer (PAL)    |

#### 1-3-1. Operation and Display

#### Disc checking items:

- 1) ULX-301 (Ultra HD Blu-ray disc) with triple layer (L0, L1, L2)
  - 1. No disc Menu; auto playback chapter 1 → press <option>
  - 2. Play chapter 1 : Content C Color bar 100% (L0)
  - 3. Play chapter 20 : Content A with Bouncy music (L1) → press <option>
  - 4. Play chapter 21 : Content A with Bouncy music (L2)

#### 2) BLX-104 (BD-ROM Single layer)

- 1. Select 23.976Hz/1080p
- 2. Play "4. Motion pictures"
- 3. Check whether player can play back or not
- 4. Check each outputs Video: Composite/component/HDMI Audio:

Digital out (Coaxial/Optical)/Audio out/5.1Ch output

\* When 1080/24p monitor no output, select1080i (59.94Hz or 50Hz) instead of 1080/24p. However this is temporary correspondence.

#### 3) BLX-204 (BD-ROM Dual layer)

- 1. Select 1080i (59.94Hz or 50Hz)
- 2. Play "4.Motion pictures"
- 3. Check whether player can play back or not (Check the picture and sound output)
- 4) CD HLX-A1

Check whether player can play back or not (Check the sound output)

- 5) DVD HLX-513/514 (NTSC), HLX-506/507 (PAL)
  - 1. After displayed Main Menu, select "1.Video"
  - 2. Play "1.Color Bar 100%" (Check the picture and sound output)
  - 3. Return to Menu
  - 4. Play "Demonstration 4:3" or "Demonstration 16:9" (Check the picture and sound output)

#### 1-3-2 Disc Information (ULX-301)

| Layer 0 | Layer 0 ULX-201 |         | C    | )1   | 02   | 03   | 04   | 05   | 06   | 07   | 08   | 09   | 10   |
|---------|-----------------|---------|------|------|------|------|------|------|------|------|------|------|------|
|         | ULX-301         | Content |      | С    | А    | Α    | Α    | А    | А    | Α    | А    | Α    | А    |
|         |                 | Time    | 9:   | 12   | 4:00 | 4:00 | 4:00 | 4:00 | 4:00 | 4:00 | 4:00 | 4:00 | 3:00 |
| Layer 1 | ULX-201         | Chapter | 2    | 20   | 19   | 18   | 17   | 16   | 15   | 14   | 13   | 12   | 11   |
|         | ULX-301         | Content |      | Ą    | А    | А    | А    | А    | А    | А    | A    | А    | А    |
|         |                 | Time    | 3:   | 19   | 4:00 | 4:00 | 4:00 | 4:00 | 4:00 | 4:00 | 4:00 | 4:00 | 2:30 |
| Layer 2 | ULX-301         | Chapter | 21   | 22   | 23   | 24   | 25   | 26   | 27   | 28   | 29   | 30   | 31   |
|         |                 | Content | Α    | В    | А    | А    | А    | А    | А    | Α    | A    | А    | А    |
|         |                 | Time    | 4:06 | 1:30 | 4:00 | 4:00 | 4:00 | 4:00 | 4:00 | 4:00 | 4:00 | 4:00 | 2:00 |

Basic specification:

Video : H.265/HEVC 3840 x 2160p 59.94Hz Audio : 48kHz 16bit Linear PCM 1.536Mbps 2.0ch TS bit rate : approx. 106Mbps

#### Characteristic chapters :

C01 : Low TR (34Mbps) at maximum velocity (inner area) with 100% color bar

C10 : Low TR (79Mbps) at minimum velocity (outer area) with Live Action Image

C21-C22 : TR sudden change / C21 low TR (79Mbps inner restricted area) to C22 High TR (112Mbps) C31 : High TR (121 Mbps) at minimum velocity

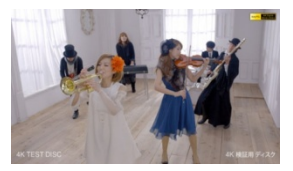

Content A Live Action Image with a bouncy music

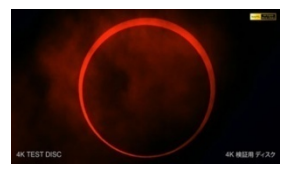

Content B Solar Eclipse with piano performance

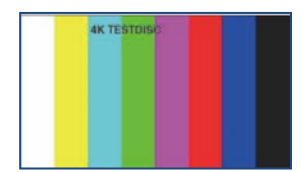

Content C Color Bar with 1kHz sinewave

# **1-4. DRIVE REPAIRING**

#### 1-4-1. Preparation

ESD Measures

It is necessary to check the working space ESD condition before starting the Drive Optical Unit or BU repairs. The ESD-resistance of BD Laser is weaker than DVD/CD Laser.

As prevention of ESD destruction, please make sure the working space and human ESD.

#### 1-4-2. Checking Flow ~ Drive (BU) section ~

Drive flowchart

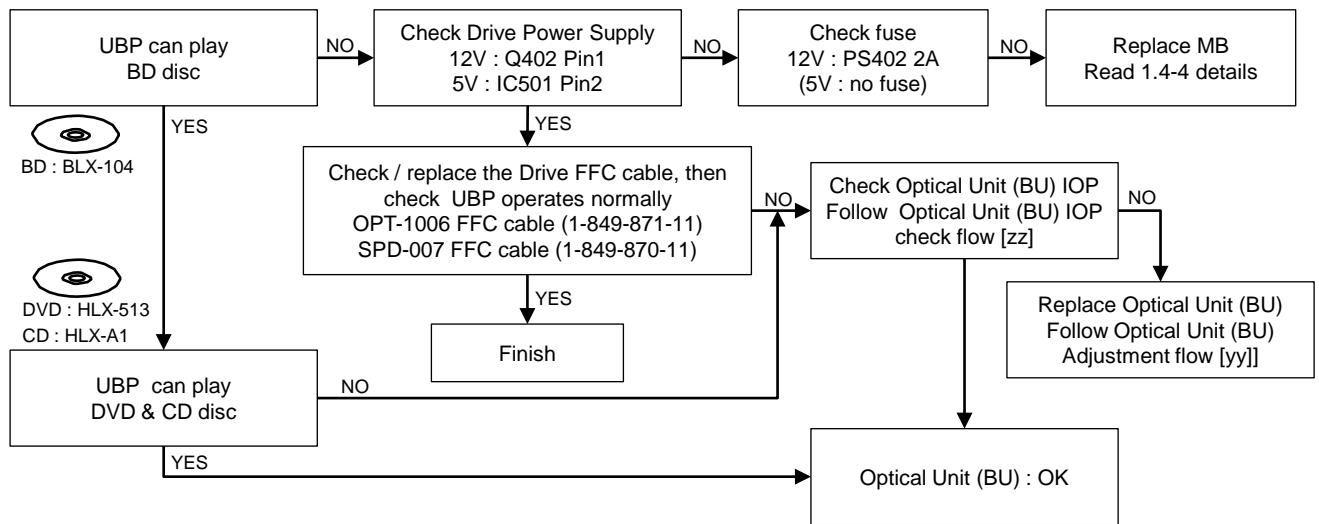

1-4-3. BU (Optical Unit) Check Flow [zz] ~

Before BU Replacement Optical Unit (BU) IOP check flow [zz] ~ Before BU Replacement

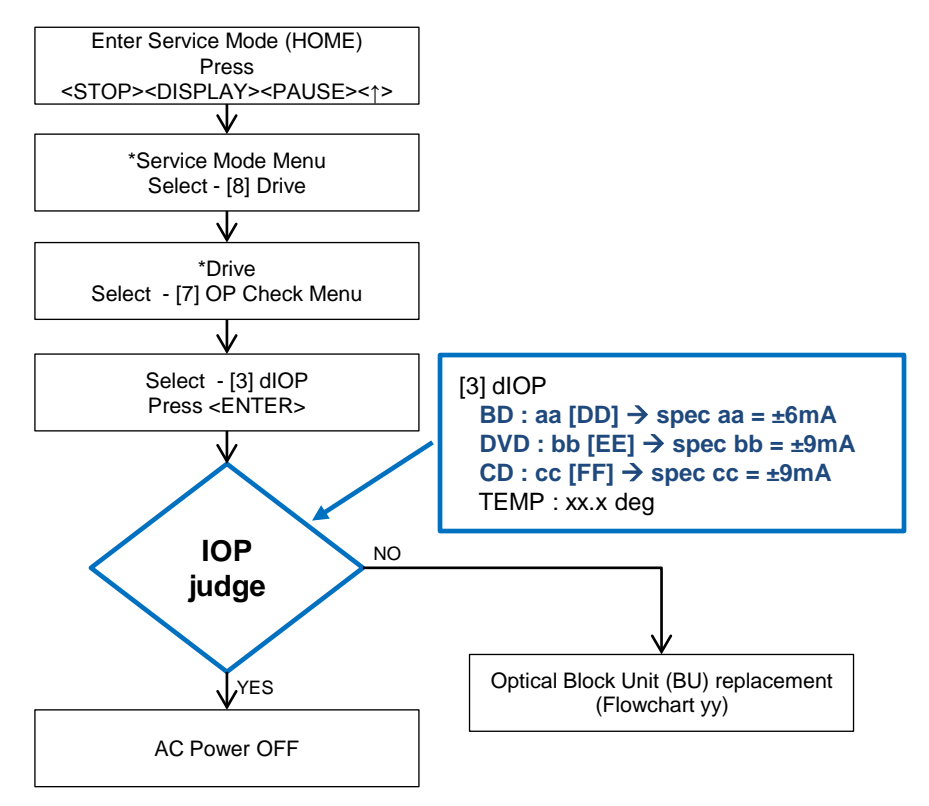

#### 1-4-4. Optical Unit (BU) Repair Guide

BDP-X700 /UX70 series component structure is as same as conventional BD Players. BD player requires precise read out functions and also secure contents Protection system. Since above requirement, it is necessary to set/adjust BU data to MB serial flash

The following cases need adjustments :

- (1) Replace BU (MB is original)
- (2) Replace MB (BU is original)
- (3) Replace both BU and MB

•JIG Requirement

- Digital camera (recommend with macro mode)
- Barcode decoder (UHDBUDecode.exe) installed in JIG PC's
- USB memory
- ESD work bench

•Procedure (all cases) refer the diagram 1.4-5 BU Adjustment Flow [yy]

#### Remarks:

LD ON TIME history does not carry over after change BU LD ON TIME will be reset to 0 for all BD, DVD and CD laser hour DO NOT touch any optical block parts, turn table during replacing BU Laser Diode is very sensitive

#### 1-4-5. BU Adjustment Flow [yy] ~

Optical Block Unit (BU) OP Data Write Flow [yy] ~ After BU / MB Replacement

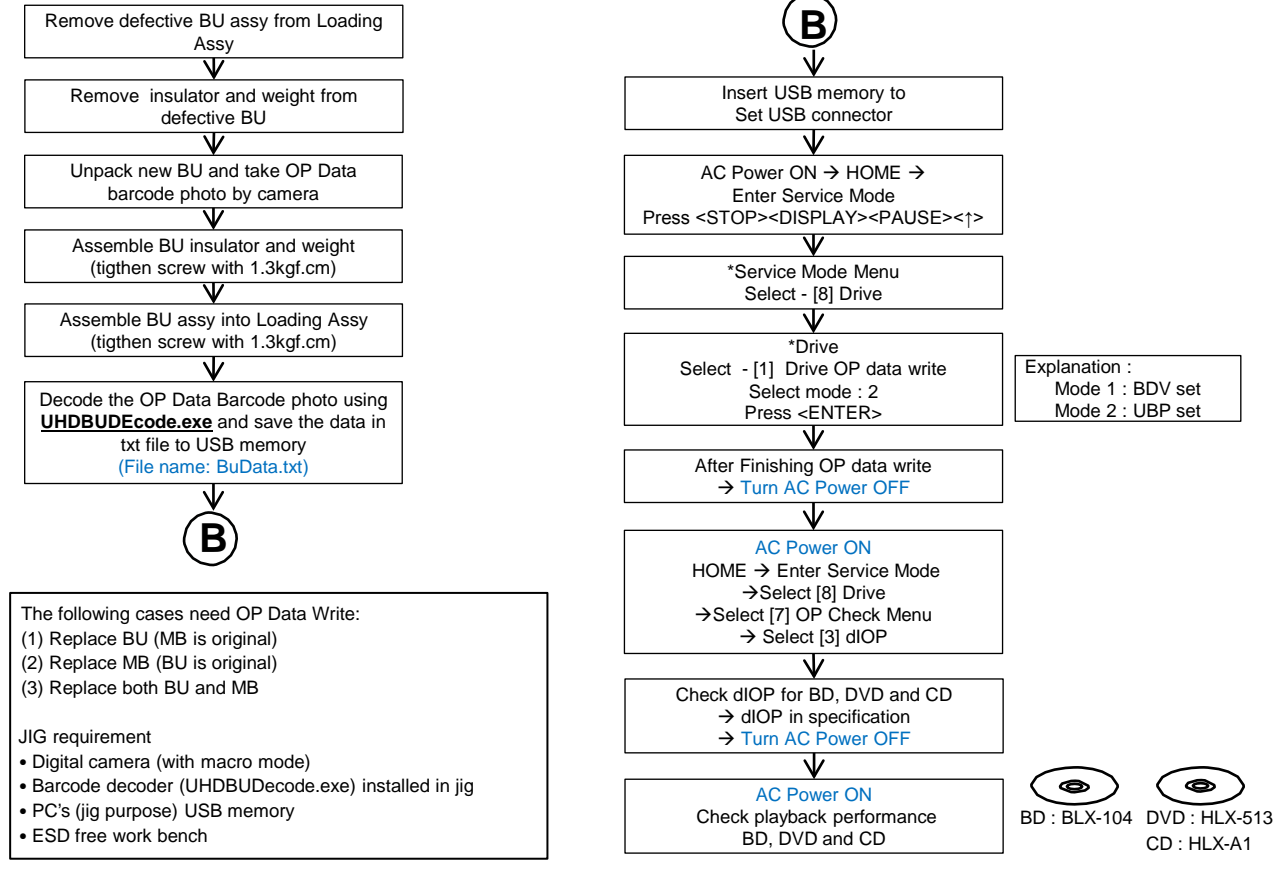

#### 1-4-6. KEM-481AAA/C2R part packing

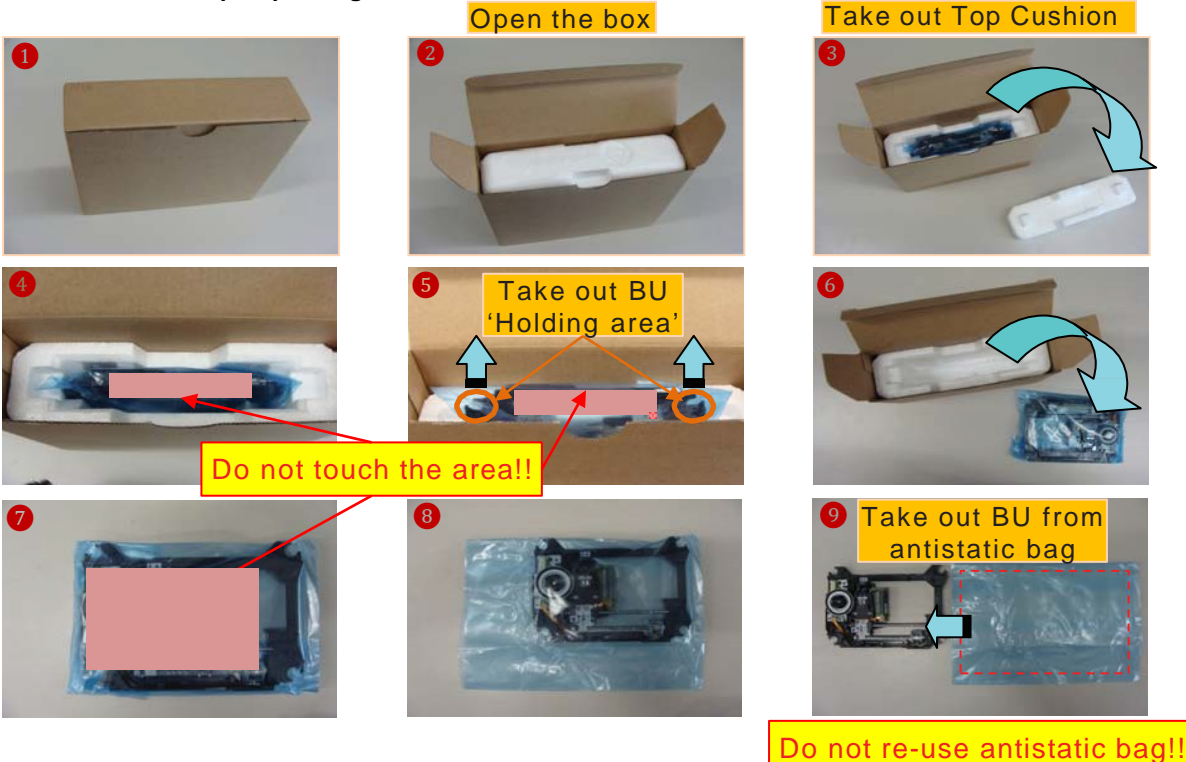

#### KEM-481AAA/C2R master carton packing

Antistatic bag

KEM-481AAA/C2F

Top cushion

1) 1 piece of BU KEM-481 inside antistatic bag and excess part of bag is folded back.

2) The BU KEM-481 and Manual instruction are put into Cushion tray (PSFM) with Top cushion on it stored in individual carton.

- 3) 40pcs of individual carton are stored in master carton.
- Seal is attached to top and bottom of carton with PP tape. (So called "H" shape)

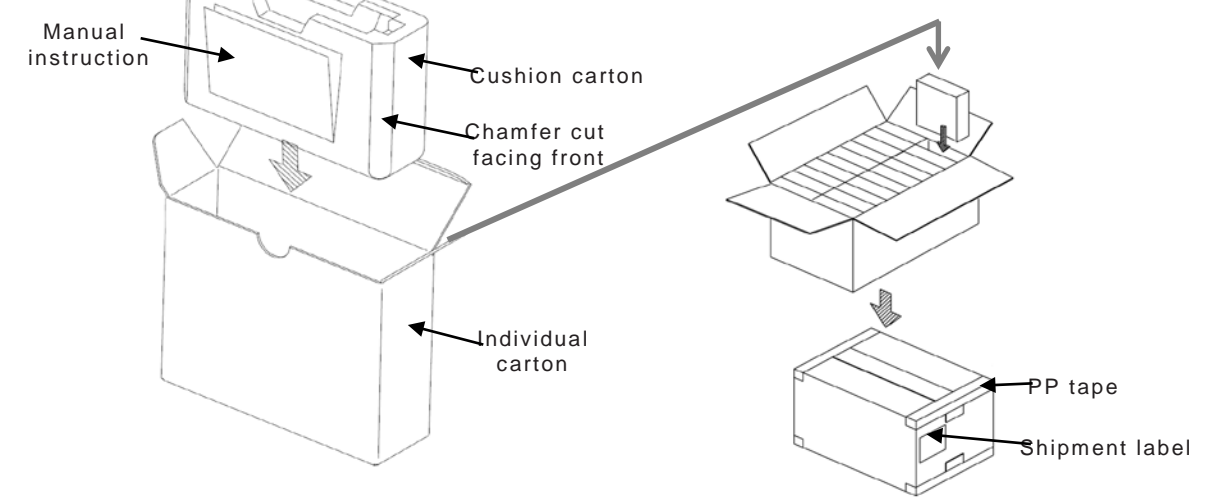

#### 1-4-7. BU Data Decode Jig

- Jigsoft Name : KEM-481 BUDecode Soft
- Released : 2017
- Version : 1.0.1

|                               |                    |          |                   | × |
|-------------------------------|--------------------|----------|-------------------|---|
| KEM-481 BUDeco                | ode Soft 👻 🍫       |          |                   | م |
| Organize 🔻 Include in library | ✓ Share with ▼     | »        | !≡ ▼ 🚺            | 0 |
| Name                          | Туре               | Size     | Date modified     |   |
| 🚳 cv210.dll                   | Application extens | 2,037 KB | 06-Apr-10 9:05 AM |   |
| 🚳 cxcore210.dll               | Application extens | 2,150 KB | 06-Apr-10 9:04 AM |   |
| 🚳 highgui210.dll              | Application extens | 763 KB   | 06-Apr-10 9:05 AM |   |
| BU KEM-481BUDecode.exe        | Application        | 62 KB    | 09-Nov-16 9:46 AM |   |
| MZCV_CLI.dll                  | Application extens | 112 KB   | 01-Dec-10 3:22 PM |   |
| MZCVision.dll                 | Application extens | 148 KB   | 01-Dec-10 2:57 PM |   |
|                               |                    |          |                   |   |
| 6 items                       |                    |          |                   |   |

• Software folder contents :

cv210.dll, cxcore210.dll, highgui210.dll, MZCV\_CLI.dll, MZCVision,dll, KEM-481BUDecode.exe

• Software requirements :

Windows 7 OS ( Require Microsoft Framework 4.0) Microsoft Office 2007 and above ( Require MS Office 12.0 Object Library)

• Installation methods :

Unzip File KEM-481BUDecode Soft.Zip to Desktop Main execute file is KEM-481BUDecode.exe

| BU KEM-481 BU Decode Software Ver:1.0.0 Release: 2017 |                |           |
|-------------------------------------------------------|----------------|-----------|
| Image File Path                                       | Open File Barc | ode Image |
| BU Barcode 64                                         |                |           |
| BU Barcode 91                                         |                |           |
| Save Path File: C:\BuData.txt                         |                |           |

Method to use :

Place BU 2D barcode photo (jpg file) into 'KEM-481 BUDecode Soft' folder Execute 'KEM-481BUDecode.exe '(double click) Press button 'Open File' to select BU 2D barcode photo Soft display 64 & 91 BU decoded data and disable "Open File" button User require to close and re-execute the soft for next decoding Converted OP Data will be auto save at C:\BuData.txt

Save file path :

C:\BuData.txt Auto save by Soft Auto deletion by Soft

Remarks :

Do not change the decoded file name "BuData.txt".

#### 1-4-8. MD (Mechanical Deck) Assy for Service

MD Assy service parts consists of 2 parts.

- (1) Holder Assy, Chuck (A-2189-191-B)
- (2) Loading Assy (A-2143-751-A)

Above service part (1) & (2) can be used for both UBP-X700/UX70.

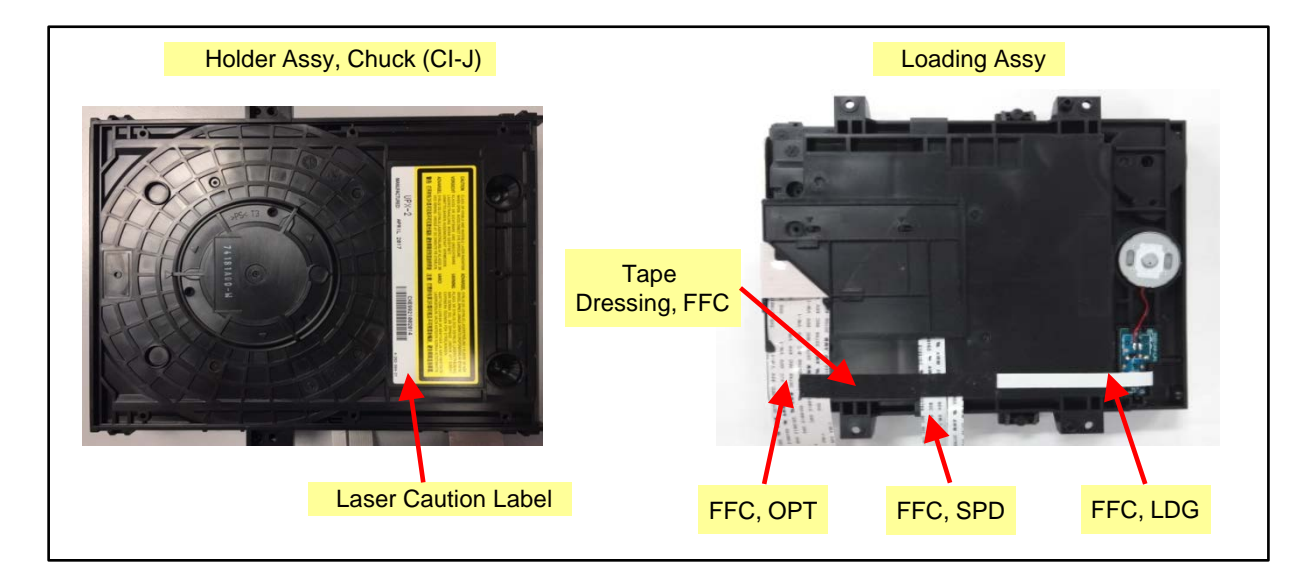

#### 1-4-9. Laser Caution Label

A new Holder Assy, Chuck part do not have Laser Caution Label. Need to reuse the original Laser Caution label and paste it on top of new Holder Assy, Chuck .

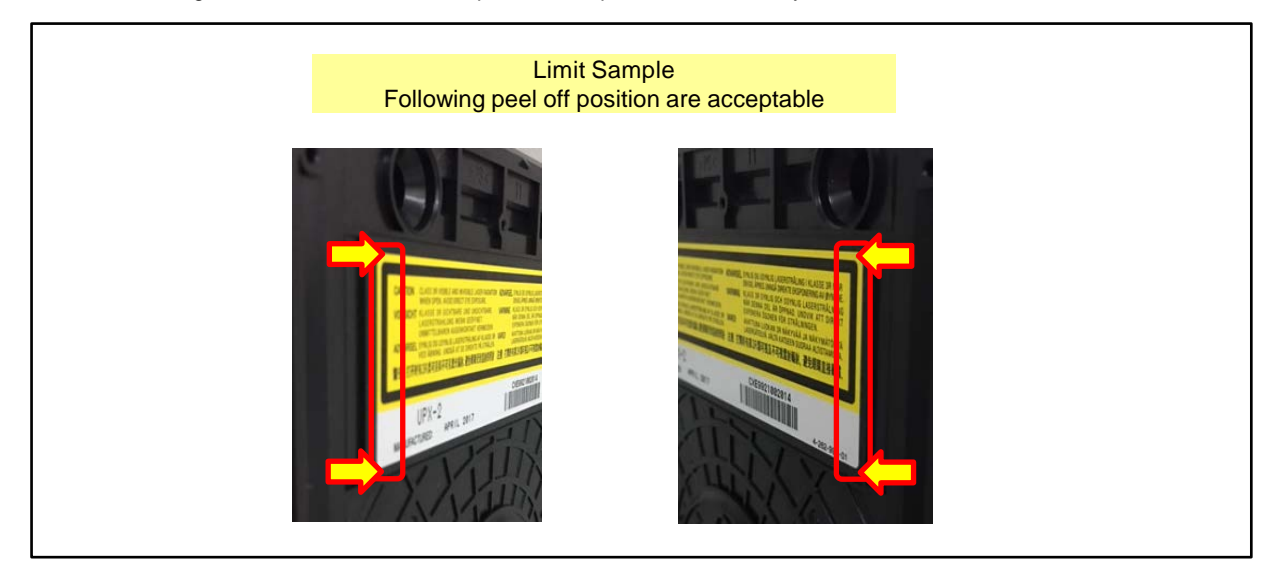

# SECTION 2 DISASSEMBLY

This set can be disassembled in the order shown below.

# 2-1. DISASSEMBLY FLOW

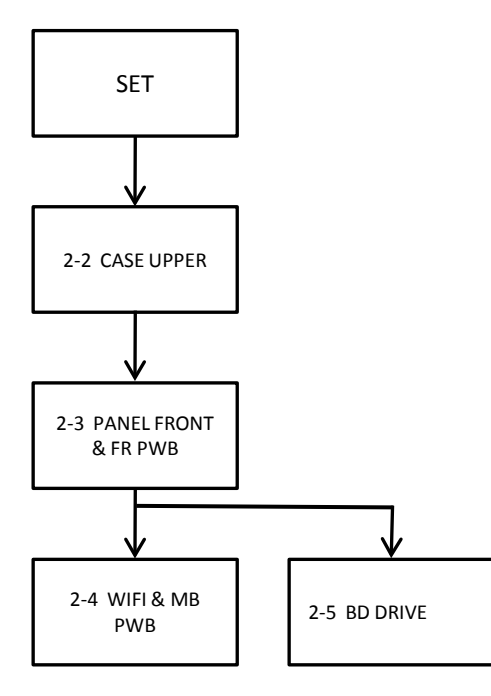

## 2-2. CASE UPPER

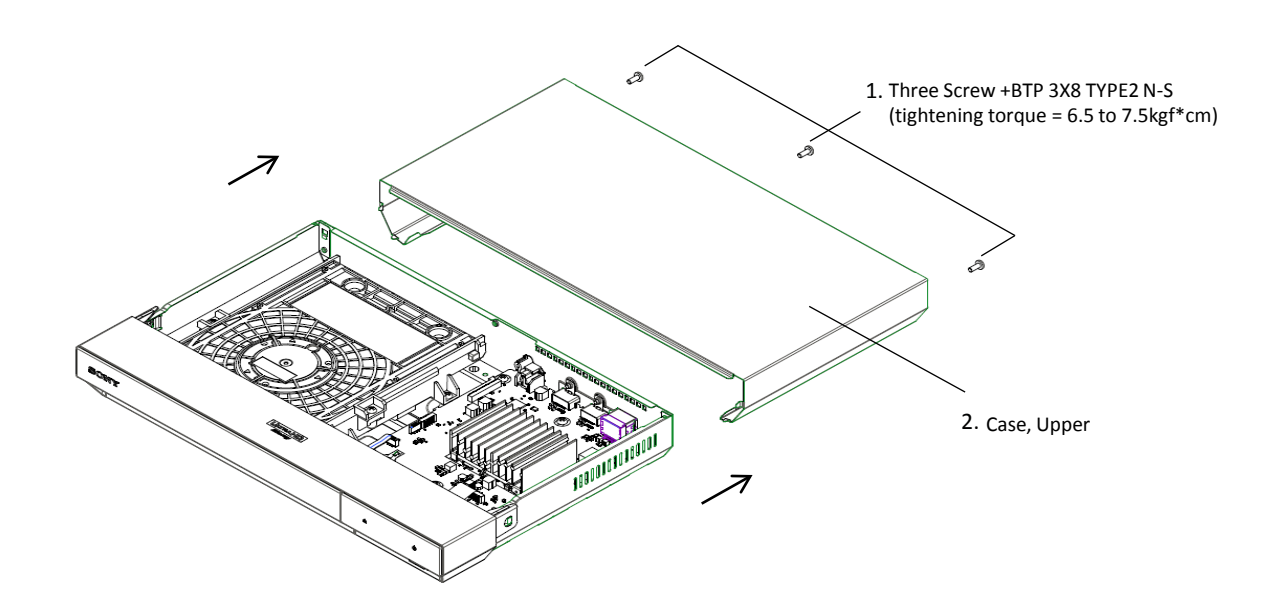

#### 2-3. PANEL FRONT & FR PWB

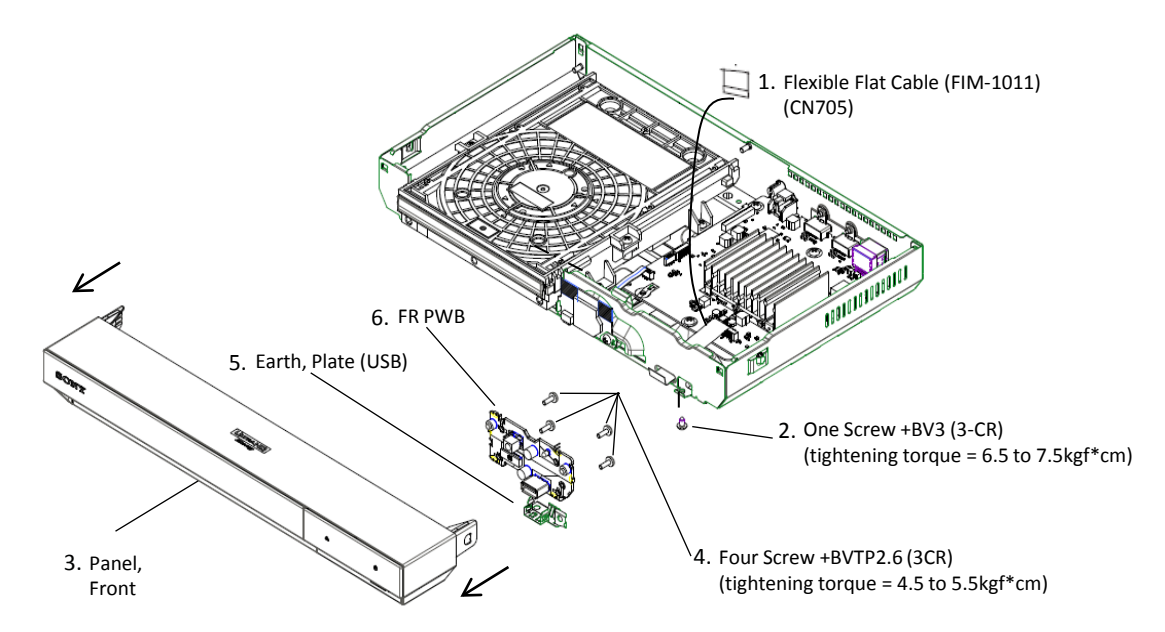

#### 2-4. WIFI & MB PWB

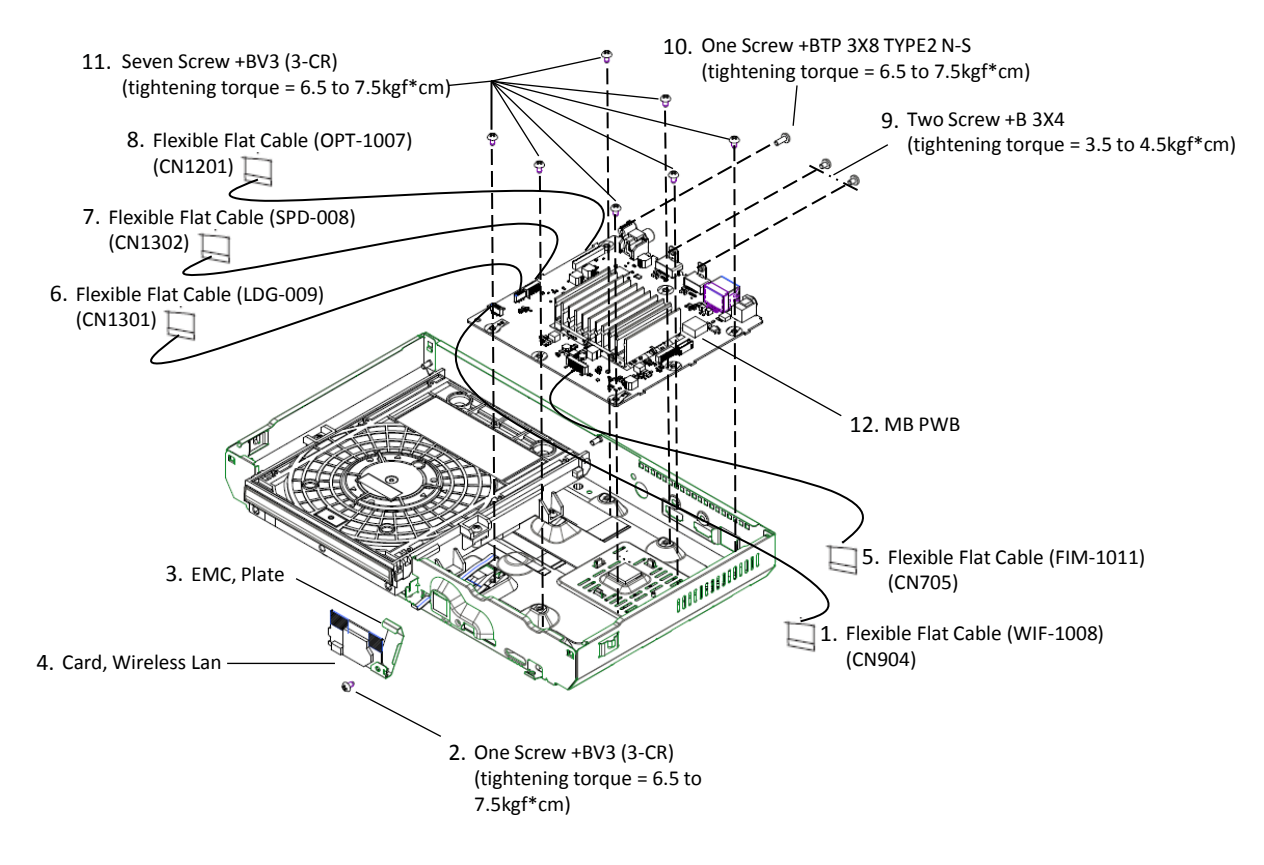

## 2-5. BD DRIVE

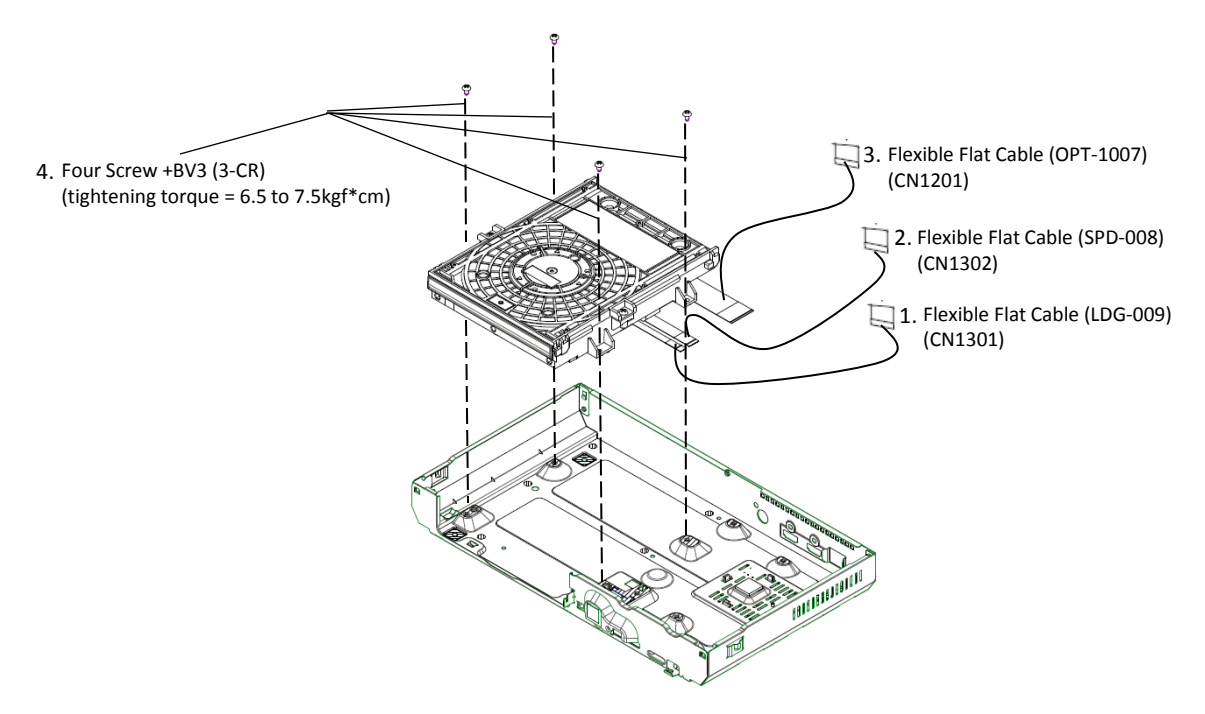

# SECTION 3 BLOCK DIAGRAMS

3-1. FRAME HARNESS : <u>UBP-X700 / UX70</u>

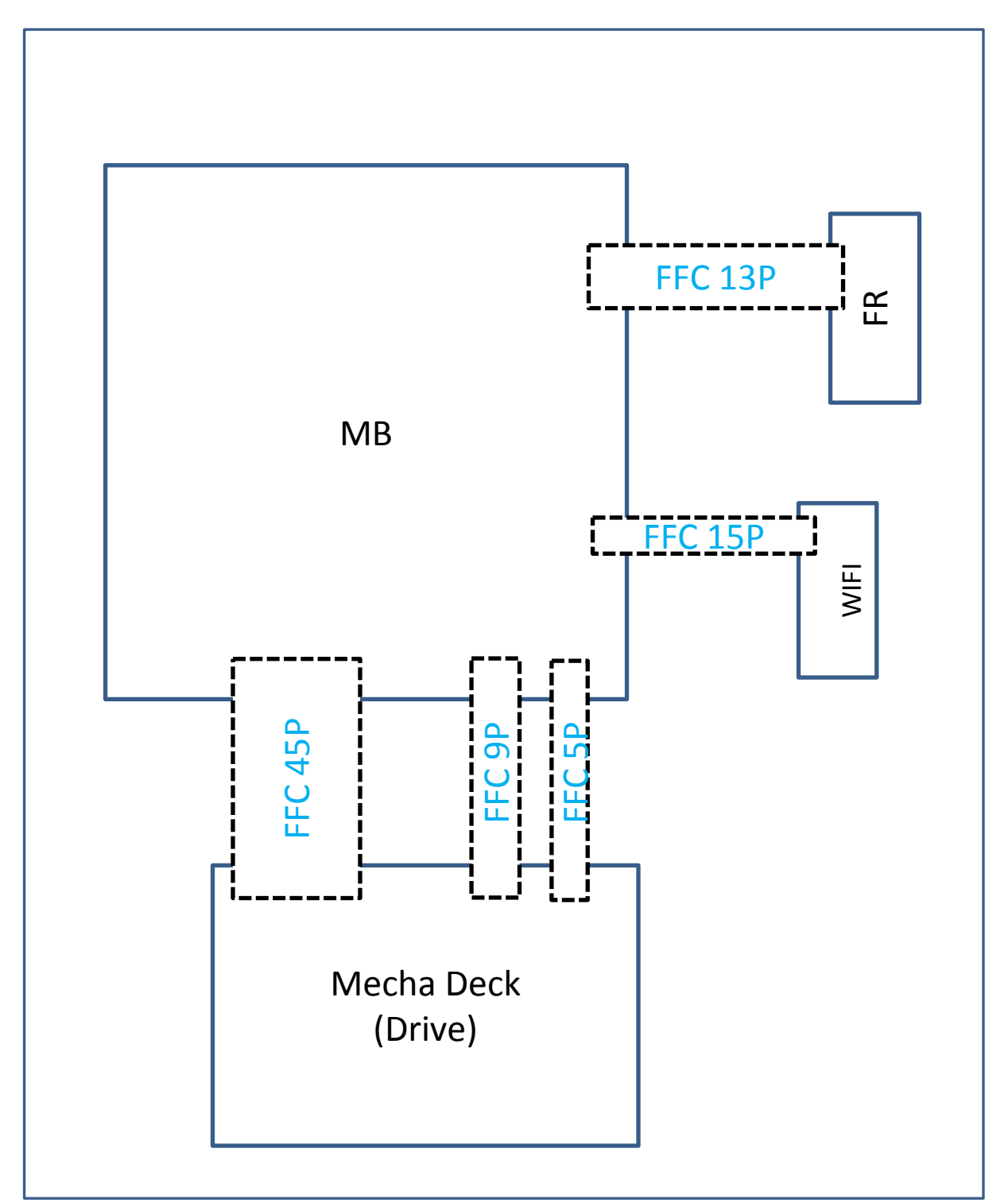

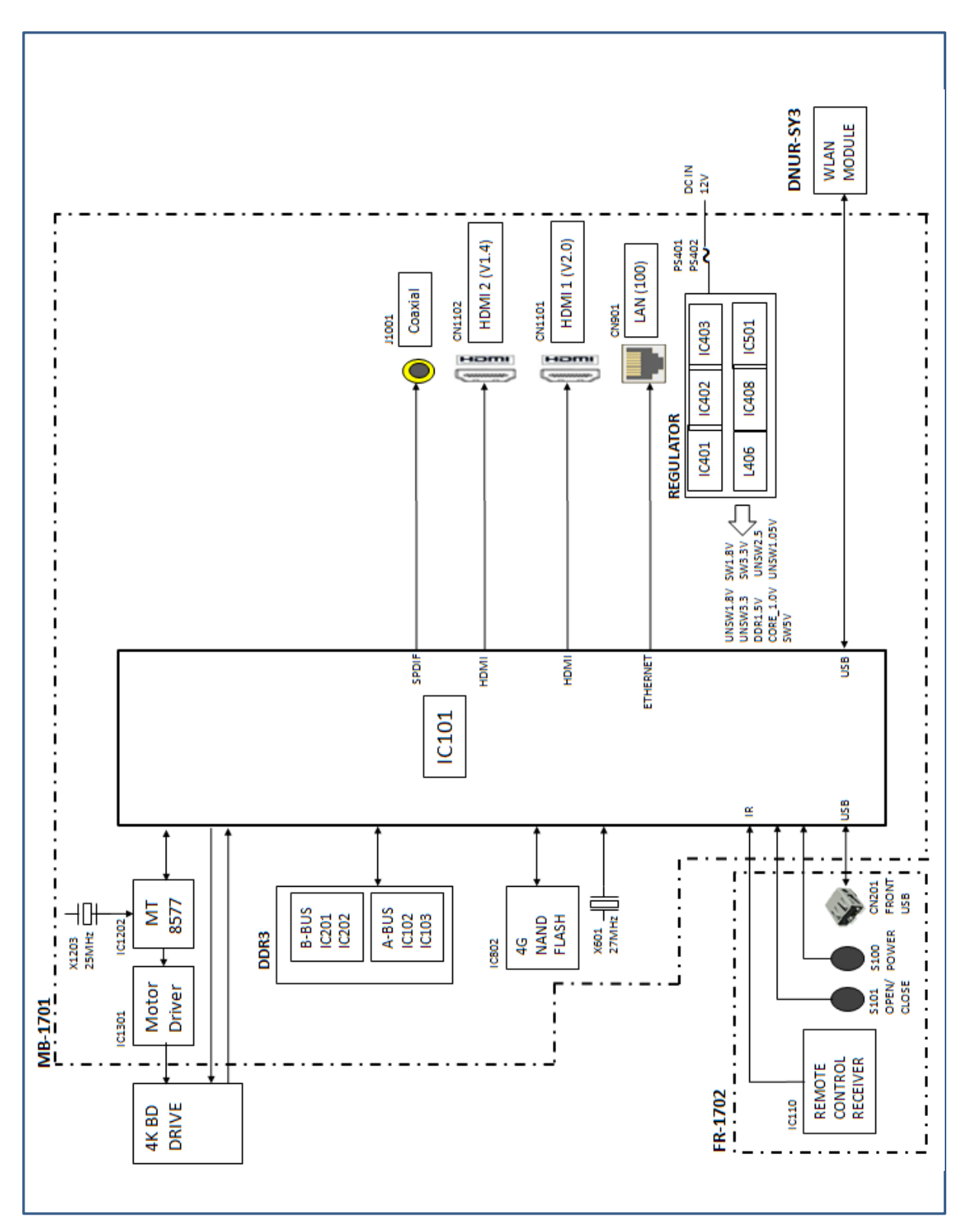

# 3-2. OVERALL BLOCK DIAGRAM : UBP-X700 / UX70

# 3-3. POWER BLOCK DIAGRAM : UBP-X700 / UX70

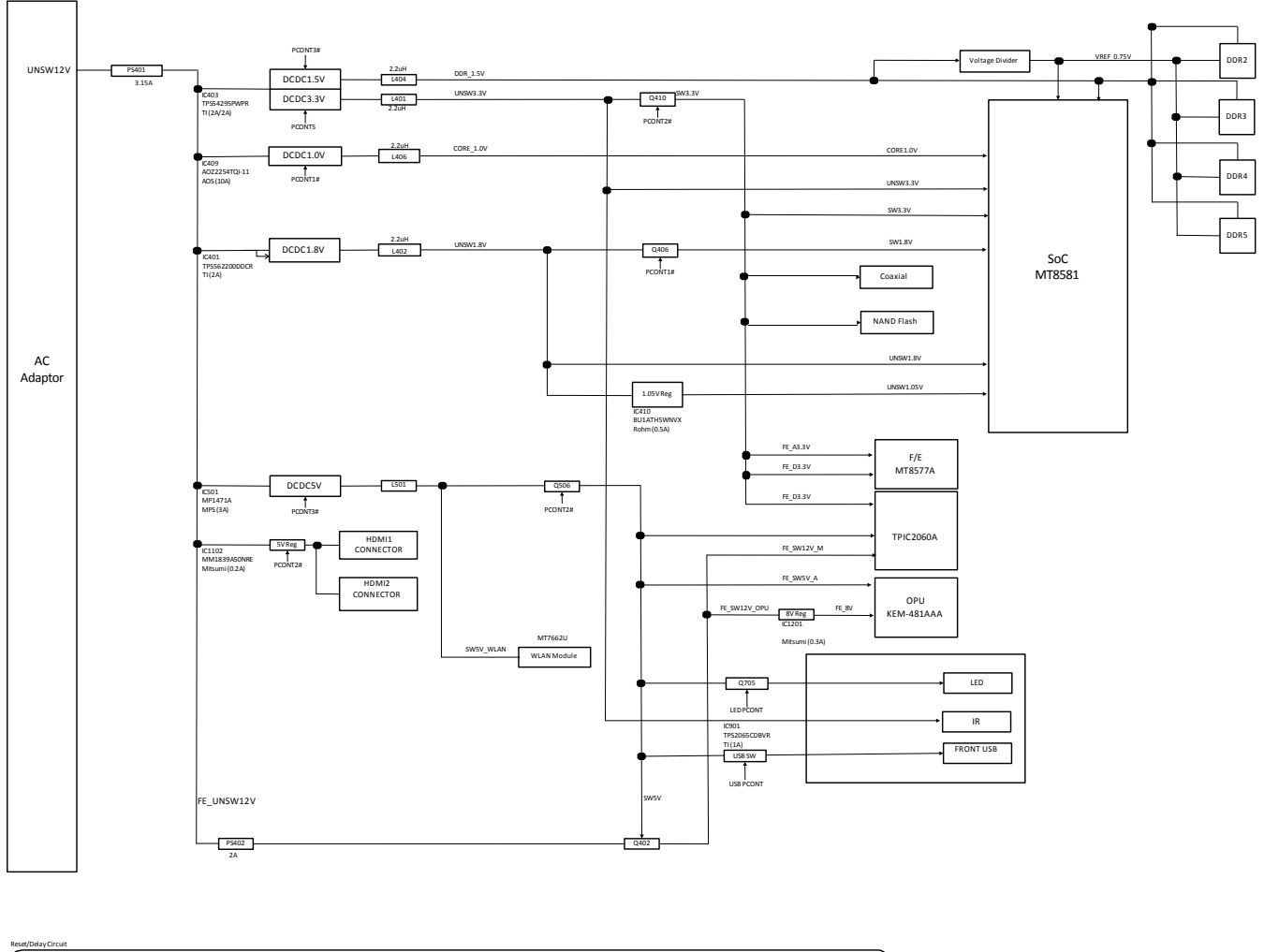

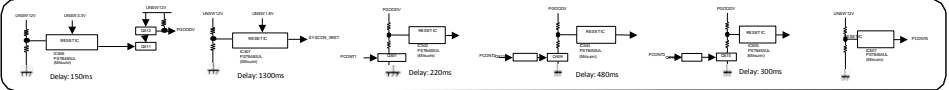

## SECTION 4 PRINTED WIRING BOARDS

## 4-1. THIS NOTE IS COMMON FOR PRINTED WIRING BOARDS

- Ises unleaded solders.
- Pattern from the side which enables seeing.

(The other layers' patterns are not indicated)

| Caution:           |                                          |
|--------------------|------------------------------------------|
| Pattern face side: | Parts on the pattern face side seen from |
| (SIDE B)           | the pattern face are indicated.          |
| Parts face side:   | Parts on the parts face side seen from   |
| (SIDE A)           | the parts face are indicated.            |

- Through hole is omitted.
- There are few cases that the part printed on diagram isn't mounted in this model.
- \_\_\_\_\_: panel designation
- Chip parts.

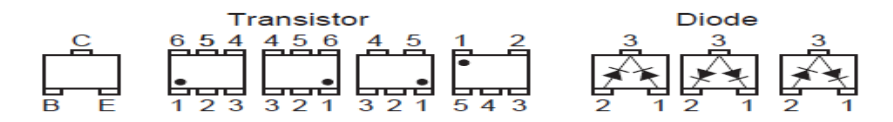

4-2 . \*MB-1701 BOARD PRINTED WIRING BOARD (SIDE A)

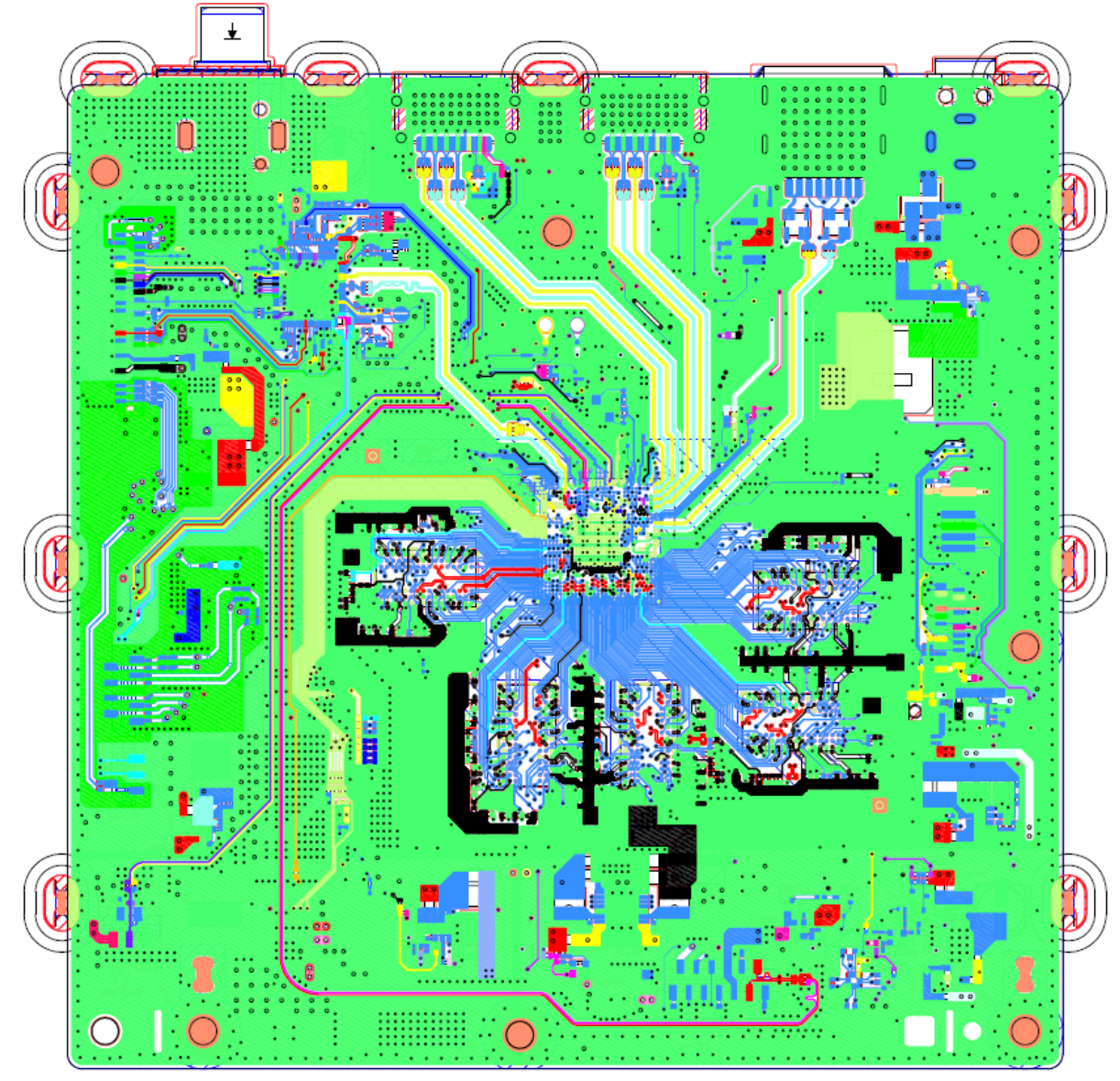

4-3 . \*MB-1701 BOARD PRINTED WIRING BOARD (SIDE B)

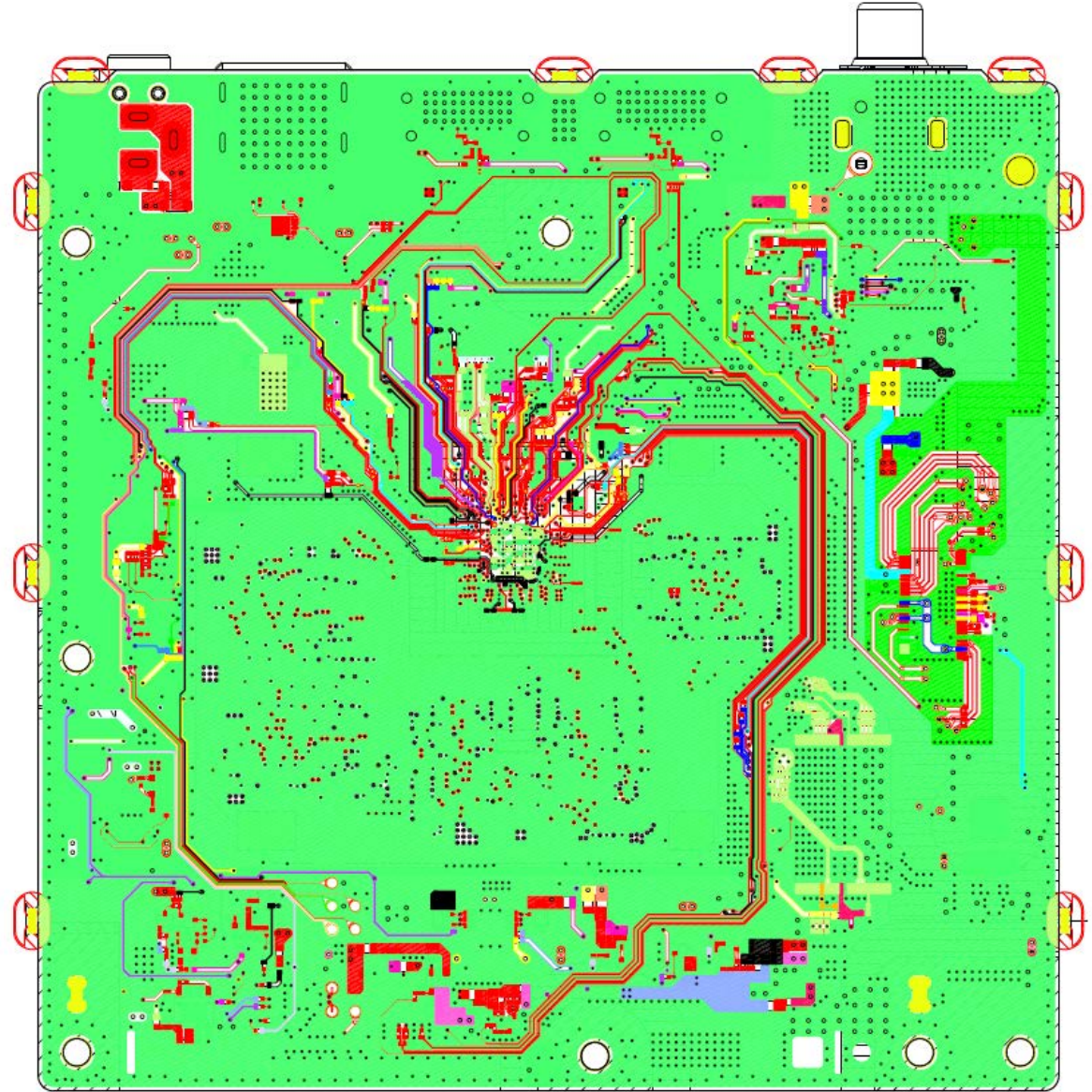

4-4 . \*FR-1702 BOARD PRINTED WIRING BOARD (SIDE A)

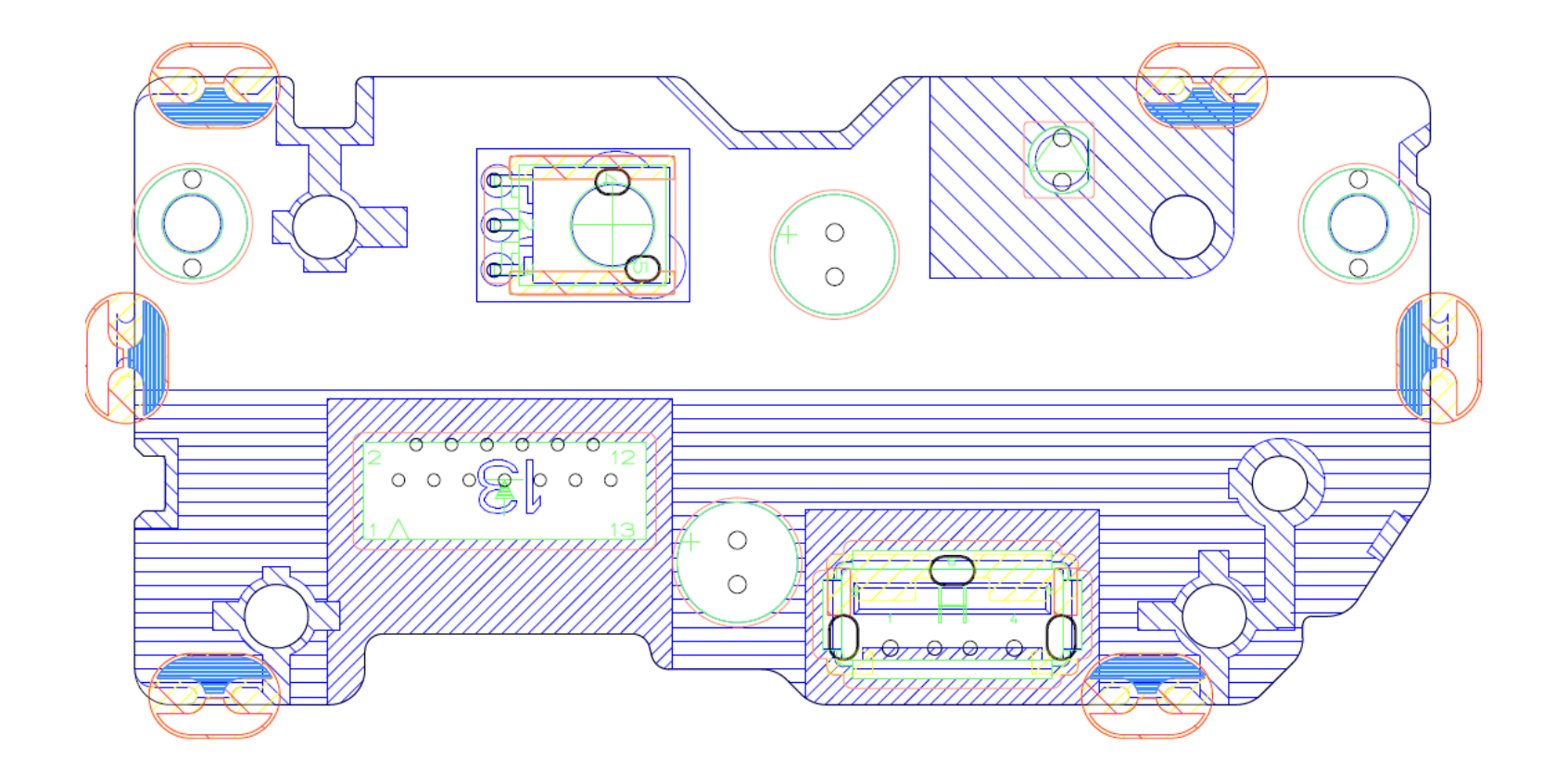

4-5 . \*FR-1702 BOARD PRINTED WIRING BOARD (SIDE B)

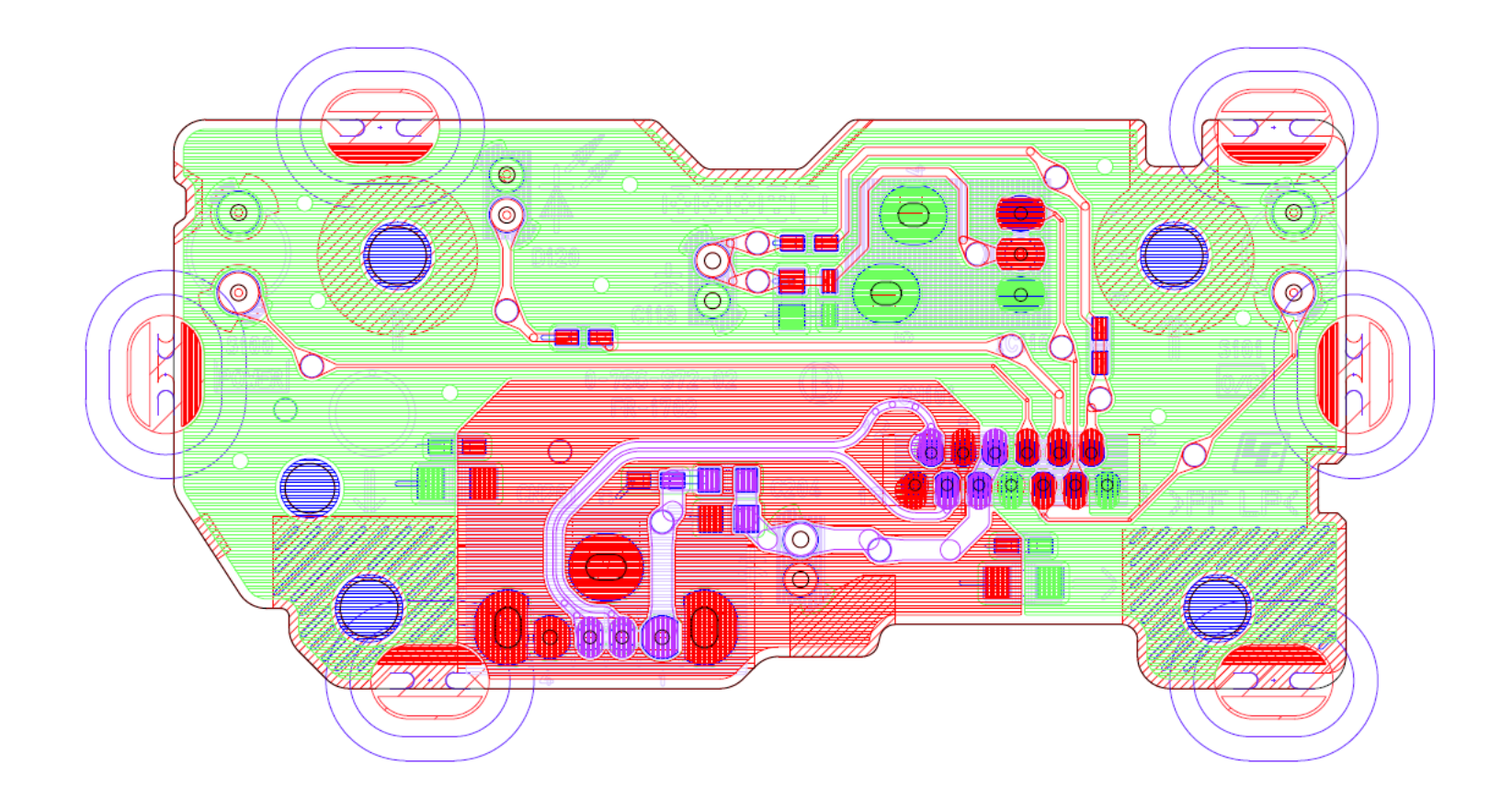

# SECTION 5 SERVICE MODE AND ERROR LOG LIST

#### **Main function**

Enter Service Mode

Connect the set to AC, and wait initialization cycle complete . Power ON set into normal mode. When User Interface screen (UI) appear, Use Sony BDP remote controller, key in the following SIRCS code.

[STOP] -> [Display] -> [PAUSE] -> [个] cursor-up

While sending of SIRCS code, wait time between each key code must be within 3 second. If 3 second waiting is exceeded user have to re-key in the SIRCS code. If SIRCS enter is successful, set will auto boot up and FLD will display SERVC [FLD available MODEL]. The screen of service mode is displayed on a monitor.

• Diag The unit test of the device mounted on the MainBoard.

• Display Error Log Error log is displayed. The displayed logs can be saved in a USB memory.

• Factory Initialize Return all of the player setting to their factory defaults.

• Network Confirm Wired Network connection.

System Information
 System information of the set is displayed.
 The Information on a soft version and drive information, etc. is displayed.

• Drive Write Drive OP Data and check drive.

# Function Support List

|    | Service Mode       |    |                |        |                                            | UBP-X700 / |
|----|--------------------|----|----------------|--------|--------------------------------------------|------------|
|    | (Тор)              | (  | Category       |        | Device                                     | UBP-UX70   |
| 1  | Diag               | 1  | Device Test    | 1      | USB                                        | X          |
|    |                    |    |                | 2      | D/A Converter                              | ٧          |
|    |                    |    |                | 3      | IF CON                                     | Х          |
|    |                    |    |                |        | *FDP all ON                                | X          |
|    |                    |    |                |        | *Show Strings                              | X          |
|    |                    |    |                |        | *LED Sequantial ON                         | X          |
|    |                    |    |                |        | *Fan Control ON                            | X          |
|    |                    |    |                | 4      | MIC                                        | X          |
|    |                    |    |                | 5      | MFI                                        | X          |
|    |                    |    |                | 6      | IPC                                        | X          |
|    |                    |    |                | 7      | External HDMI                              | X          |
|    |                    |    |                | 8      | Transcorder                                | X          |
|    |                    | 2  | Video Test     |        |                                            | V          |
|    |                    | 3  | Audio Test     |        |                                            | ٧          |
|    |                    | 4  | Audio Input T  | est    |                                            | X          |
|    |                    | 5  | Wireless LAN   | Test   |                                            | X          |
|    |                    | 6  | Mic Test       |        |                                            | X          |
|    |                    | 7  | HDMI Input T   | est    |                                            | X          |
|    |                    | 8  | Transcoder T   | est    |                                            | X          |
|    |                    | 9  | Bluetooth      | 1      | Bluetooth Enable                           | Х          |
|    |                    |    |                | 2      | Bluetooth Disable                          | X          |
|    |                    |    |                | 3      | Write Bluetooth device address to Registry | X          |
|    |                    |    |                | 4      | Bluetooth Inquiry Test                     | X          |
| 2  | Log                | 1  | Error Log      |        |                                            | √          |
|    |                    | 2  | HDD Log        |        |                                            | X          |
| 3  | Factory Initialize |    | 0              |        |                                            | V          |
| 4  | Network            |    |                |        |                                            | V          |
| 5  | Version Up (Disc)  |    |                |        |                                            | X          |
| 6  | System Information |    |                |        |                                            | ٧          |
| 7  | EMC Test Mode      |    |                |        |                                            | SC         |
| 8  | Drive              | 1  | OP Data Writ   | e      |                                            | V          |
|    |                    | 2  | Servo Parame   | eter C | heck                                       | SC         |
|    |                    | 3  | Servo Signal ( | Check  |                                            | SC         |
|    |                    | 4  | S-Curve Chec   | k      |                                            | SC         |
|    |                    | 5  | Readability C  | heck   |                                            | SC         |
|    |                    | 6  | OP Position C  | heck   |                                            | SC         |
|    |                    | 7  | OP Check       |        |                                            | SC         |
|    |                    | 8  | Aging Test     |        |                                            | SC         |
|    |                    | 9  | Spindle Conti  | rol Ch | eck                                        | SC         |
|    |                    | 10 | FA Test        |        |                                            | SC         |
| 9  | HDD Mode           |    |                |        |                                            |            |
| 10 | RF Test Mode       | 1  | RF Test WLAN   | N      |                                            | SC         |
|    |                    | 2  | RF Test Bluet  | ooth   |                                            | SC         |

V SupportX Not SupportSC Special Control

# Service Mode Menu

| Outline:                                                                                                    |                                                                                                    | * Service Mode Menu                                                                                                    |
|----------------------------------------------------------------------------------------------------|----------------------------------------------------------------------------------------------------|----------------------------------------------------------------------------------------------------|
| Service Mode Top                                                                                                    | Menu                                                                                                    |                                                                                                    |
| It selects to each f                                                                                                    | function from here.                                                                                                    |                                                                                                    |
| output HDMI/Com                                                                                                    | ponent 480p forcibly.                                                                                                    |                                                                                                    |
| Operation:<br>[1]<br>[2]<br>[3]<br>[4]<br>[5]<br>[6]<br>[7]<br>[8]<br>[9]<br>[10]<br>[UP]<br>[DOWN]<br>[ENT]<br>* The cursor is not | Select and Activate Diag Menu.<br>Select and Activate Log Menu,<br>Select and Activate Factory Initialize Menu.,<br>Select and Activate Factory Initialize Menu.,<br>Select and Activate Network Menu<br>Select and Activate Version Up (DISC version Up) (not Used)<br>Select and Activate System Information Menu.<br>Select and Activate EMC Test Mode Menu. (not Used)<br>Select and Activate Drive Menu.<br>Select and Activate HDD mode. (not Used)<br>Select and Activate RF Test mode. (not Used)<br>Select and Activate RF Test mode. (not Used)<br>Move Up cursor Move<br>Down cursor<br>Activate the selected cursor.<br>displayed when initial. | <ul> <li>[1] Diag</li> <li>[2] Log</li> <li>[3] Factory Initialize</li> <li>[4] Network</li> <li>[5] Version Up</li> <li>[6] System Information</li> <li>[7] EMC Test Mode</li> <li>[8] Drive</li> <li>[9] HDD Mode</li> <li>[10] RF TEST MODE</li> </ul> |
| If cursor or arbitra                                                                                                    | irv menu kevs are operated.                                                                                                    |                                                                                                    |
| the character will of                                                                                                    | output to a front panel display, respectively.                                                                                                    | HELP : IDOWNI IENTI                                                                                                    |
| *the character stri                                                                                                    | na.                                                                                                    |                                                                                                    |
| initial display                                                                                                    | SERVC                                                                                                    |                                                                                                    |
| Diag:                                                                                                    | S:DIAG                                                                                                    |                                                                                                    |
| Log:                                                                                                    | S:LOG                                                                                                    |                                                                                                    |
| Factory Initialize: S:INIT                                                                                                    |                                                                                                    |                                                                                                    |
| Network:                                                                                                    | S:NET                                                                                                    |                                                                                                    |
| Version Up S:VUP                                                                                                    |                                                                                                    | Display Hint                                                                                                    |
| System Information: S: INFO                                                                                                    |                                                                                                    | (The key in which the present use is possible)                                                                                                    |
| EMC Test Mode: S:EMC                                                                                                    |                                                                                                    |                                                                                                    |
| Drive:                                                                                                    | S:DRV                                                                                                    |                                                                                                    |
| HDD mode:                                                                                                    | S:HDD                                                                                                    |                                                                                                    |
| RF TEST MODE                                                                                                    | S:                                                                                                    |                                                                                                    |

# Diag Menu (Video Test/Audio Test)

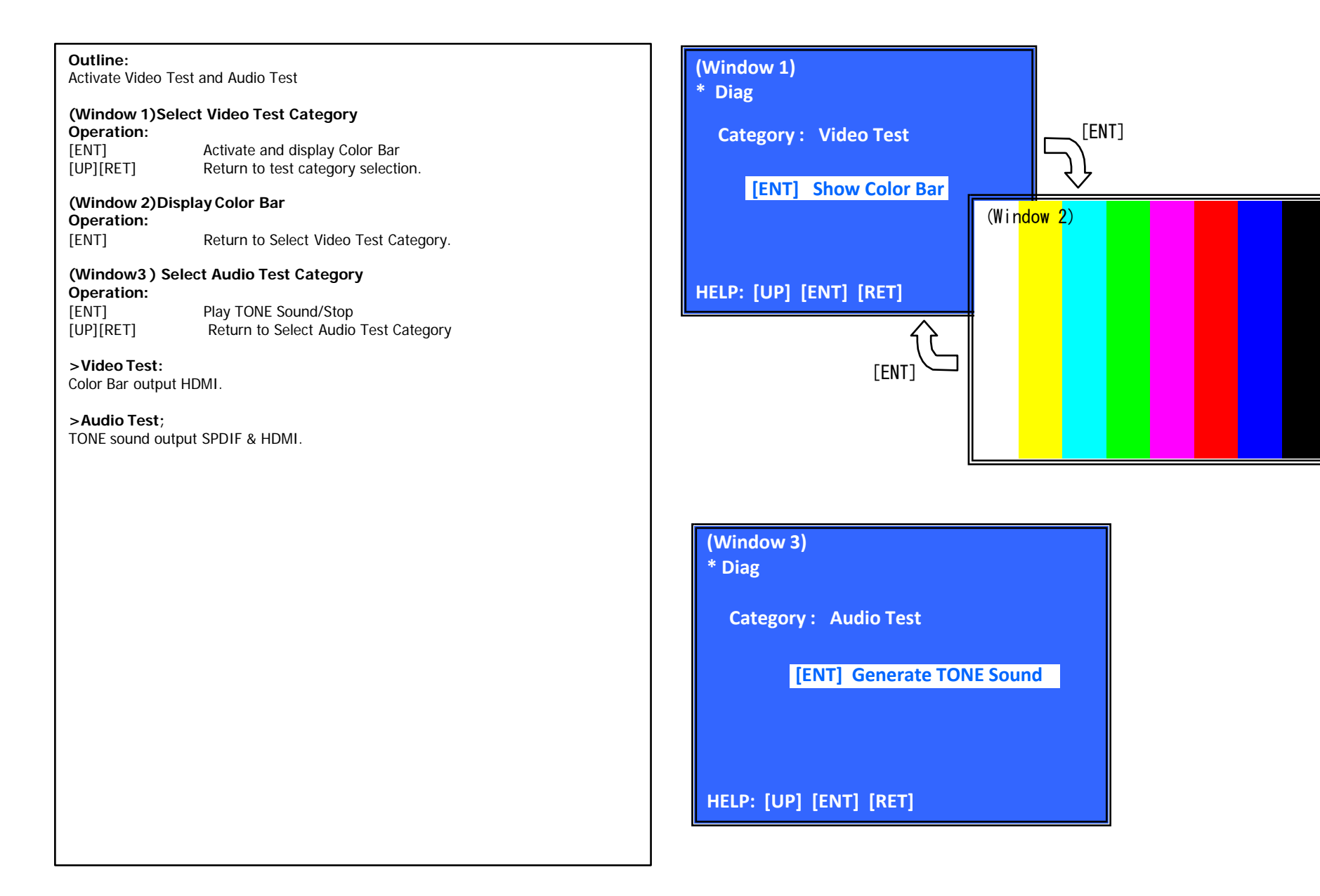

# Log Menu

| Outline:                                                                  |                                                                                                    |                                                                                                    |
|---------------------------------------------------------------------------|----------------------------------------------------------------------------------------------------|----------------------------------------------------------------------------------------------------|
| • • • • • • • • • • • • • • • • • • • •                                   |                                                                                                    |                                                                                                    |
| Display each co                                                           | ontents of the log,                                                                                                    |                                                                                                    |
|                                                                           |                                                                                                    | (Window 1)                                                                                                    |
| (Window 1) s                                                              | elect log.                                                                                                    |                                                                                                    |
| Operation:                                                                | •                                                                                                    | * Select Log                                                                                                    |
| l [1]                                                                     | Activate and Display Error log                                                                                                    |                                                                                                    |
|                                                                           | Activate and Display Command Log                                                                                                    |                                                                                                    |
|                                                                           | Activate and Display Command Log                                                                                                    | [1] Error Log                                                                                                    |
| [UP]                                                                      | Move Up cursor                                                                                                    |                                                                                                    |
| [DOWN]                                                                    | Move Down cursor                                                                                                    |                                                                                                    |
| [ENT]                                                                     | Activate the selected cursor.                                                                                                    |                                                                                                    |
| [RET]                                                                     | Return to Service Top Menu.                                                                                                    |                                                                                                    |
| (Window 2):                                                               | Display Error Log                                                                                                    |                                                                                                    |
| Operation:                                                                |                                                                                                    |                                                                                                    |
|                                                                           | Next Page                                                                                                    |                                                                                                    |
|                                                                           | Drovious Dago                                                                                                    |                                                                                                    |
|                                                                           | Previous Page                                                                                                    |                                                                                                    |
| [REI]                                                                     | Return to select log (window 1)                                                                                                    |                                                                                                    |
| [RED]                                                                     | Write the contents of an error log on a USB memory.                                                                                                   |                                                                                                    |
|                                                                           |                                                                                                    |                                                                                                    |
|                                                                           |                                                                                                    |                                                                                                    |
| >Log content                                                              | .5                                                                                                    |                                                                                                    |
| See Pg:5-11                                                               |                                                                                                    |                                                                                                    |
|                                                                           |                                                                                                    |                                                                                                    |
|                                                                           |                                                                                                    |                                                                                                    |
|                                                                           |                                                                                                    |                                                                                                    |
| **Write the c                                                             | contents of a log on a USB memory**                                                                                                    | (Window 3)                                                                                                    |
| ** <b>Write the c</b><br>[RED] is pushed                                  | contents of a log on a USB memory**<br>d where a USB memory is inserted in a set in log display screen.                                               | (Window 3)                                                                                                    |
| ** <b>Write the c</b><br>[RED] is pushed<br>Frror Log                     | contents of a log on a USB memory * *<br>d where a USB memory is inserted in a set in log display screen.                                             | (Window 3)<br>* Error Log                                                                                                    |
| **Write the c<br>[RED] is pushed<br>Error Log:<br>"actErrl ogEile         | contents of a log on a USB memory **<br>d where a USB memory is inserted in a set in log display screen.                                              | (Window 3)<br>* Error Log                                                                                                    |
| **Write the c<br>[RED] is pushed<br>Error Log:<br>"getErrLogFile.         | contents of a log on a USB memory * *<br>d where a USB memory is inserted in a set in log display screen.<br>.trm" file is outputted in a USB memory. | (Window 3)<br>* Error Log<br>[ 000] 2011/ 01/ 01 00: 00: 06 [ Err Code: 07000010000]                                                                                                    |
| ** <b>Write the c</b><br>[RED] is pushe<br>Error Log:<br>"getErrLogFile.  | contents of a log on a USB memory * *<br>d where a USB memory is inserted in a set in log display screen.<br>.trm" file is outputted in a USB memory. | (Window 3)<br>* Error Log<br>[ 000] 2011/ 01/ 01 00: 00: 06 [Err Code: 07000010000]<br>[ 001] 2011/ 01/ 01 00: 01: 40 [Err Code: 07000010000]                                                                                            |
| ** <b>Write the c</b><br>[RED] is pushe<br>Error Log:<br>"getErrLogFile.  | contents of a log on a USB memory * *<br>d where a USB memory is inserted in a set in log display screen.<br>.trm" file is outputted in a USB memory. | (Window 3)<br>* Error Log<br>[000] 2011/01/01 00:00:06 [Err Code: 07000010000]<br>[001] 2011/01/01 00:01:40 [Err Code: 07000010000]                                                                                                    |
| ** <b>Write the c</b><br>[RED] is pushed<br>Error Log:<br>"getErrLogFile. | contents of a log on a USB memory * *<br>d where a USB memory is inserted in a set in log display screen.<br>.trm" file is outputted in a USB memory. | (Window 3)<br>* Error Log<br>[000] 2011/01/01 00:00:06 [Err Code: 07000010000]<br>[001] 2011/01/01 00:01:40 [Err Code: 07000010000]<br>[002] 2011/01/01 00:02:55 [Err Code: 07000010000]                                                 |
| ** <b>Write the c</b><br>[RED] is pushed<br>Error Log:<br>"getErrLogFile. | contents of a log on a USB memory * *<br>d where a USB memory is inserted in a set in log display screen.<br>.trm" file is outputted in a USB memory. | (Window 3)<br>* Error Log<br>[000] 2011/01/01 00:00:06 [Err Code: 07000010000]<br>[001] 2011/01/01 00:01:40 [Err Code: 07000010000]<br>[002] 2011/01/01 00:02:55 [Err Code: 07000010000]                                                 |
| **Write the c<br>[RED] is pushed<br>Error Log:<br>"getErrLogFile.         | contents of a log on a USB memory * *<br>d where a USB memory is inserted in a set in log display screen.<br>.trm" file is outputted in a USB memory. | (Window 3)<br>* Error Log<br>[000] 2011/01/01 00:00:06 [Err Code: 07000010000]<br>[001] 2011/01/01 00:01:40 [Err Code: 07000010000]<br>[002] 2011/01/01 00:02:55 [Err Code: 07000010000]                                                 |
| **Write the c<br>[RED] is pushed<br>Error Log:<br>"getErrLogFile.         | contents of a log on a USB memory * *<br>d where a USB memory is inserted in a set in log display screen.<br>.trm" file is outputted in a USB memory. | (Window 3)<br>* Error Log<br>[000] 2011/01/01 00:00:06 [Err Code: 07000010000]<br>[001] 2011/01/01 00:01:40 [Err Code: 07000010000]<br>[002] 2011/01/01 00:02:55 [Err Code: 07000010000]                                                 |
| **Write the c<br>[RED] is pushed<br>Error Log:<br>"getErrLogFile.         | contents of a log on a USB memory * *<br>d where a USB memory is inserted in a set in log display screen.<br>.trm" file is outputted in a USB memory. | (Window 3)<br>* Error Log<br>[000] 2011/01/01 00:00:06 [ErrCode: 07000010000]<br>[001] 2011/01/01 00:01:40 [ErrCode: 07000010000]<br>[002] 2011/01/01 00:02:55 [ErrCode: 07000010000]                                                    |
| **Write the c<br>[RED] is pushed<br>Error Log:<br>"getErrLogFile.         | contents of a log on a USB memory * *<br>d where a USB memory is inserted in a set in log display screen.<br>.trm" file is outputted in a USB memory. | (Window 3)<br>* Error Log<br>[000] 2011/01/01 00:00:06 [ErrCode:07000010000]<br>[001] 2011/01/01 00:01:40 [ErrCode:07000010000]<br>[002] 2011/01/01 00:02:55 [ErrCode:07000010000]                                                       |
| **Write the c<br>[RED] is pushed<br>Error Log:<br>"getErrLogFile.         | contents of a log on a USB memory * *<br>d where a USB memory is inserted in a set in log display screen.<br>.trm" file is outputted in a USB memory. | (Window 3)<br>* Error Log<br>[000] 2011/01/01 00:00:06 [Err Code: 07000010000]<br>[001] 2011/01/01 00:01:40 [Err Code: 07000010000]<br>[002] 2011/01/01 00:02:55 [Err Code: 07000010000]                                                 |
| ** <b>Write the c</b><br>[RED] is pushed<br>Error Log:<br>"getErrLogFile. | contents of a log on a USB memory * *<br>d where a USB memory is inserted in a set in log display screen.<br>.trm" file is outputted in a USB memory. | (Window 3)<br>* Error Log<br>[000] 2011/01/01 00:00:06 [Err Code: 07000010000]<br>[001] 2011/01/01 00:01:40 [Err Code: 07000010000]<br>[002] 2011/01/01 00:02:55 [Err Code: 07000010000]                                                 |
| ** <b>Write the c</b><br>[RED] is pushed<br>Error Log:<br>"getErrLogFile. | contents of a log on a USB memory * *<br>d where a USB memory is inserted in a set in log display screen.<br>.trm" file is outputted in a USB memory. | (Window 3)<br>* Error Log<br>[000] 2011/01/01 00:00:06 [Err Code: 07000010000]<br>[001] 2011/01/01 00:01:40 [Err Code: 07000010000]<br>[002] 2011/01/01 00:02:55 [Err Code: 07000010000]                                                 |
| **Write the c<br>[RED] is pushed<br>Error Log:<br>"getErrLogFile.         | contents of a log on a USB memory **<br>d where a USB memory is inserted in a set in log display screen.<br>.trm" file is outputted in a USB memory.  | (Window 3)<br>* Error Log<br>[000] 2011/01/01 00:00:06 [Err Code: 07000010000]<br>[001] 2011/01/01 00:01:40 [Err Code: 07000010000]<br>[002] 2011/01/01 00:02:55 [Err Code: 07000010000]                                                 |
| **Write the c<br>[RED] is pusher<br>Error Log:<br>"getErrLogFile.         | contents of a log on a USB memory * *<br>d where a USB memory is inserted in a set in log display screen.<br>.trm" file is outputted in a USB memory. | (Window 3)<br>* Error Log<br>[000] 2011/01/01 00:00:06 [Err Code: 07000010000]<br>[001] 2011/01/01 00:01:40 [Err Code: 07000010000]<br>[002] 2011/01/01 00:02:55 [Err Code: 07000010000]                                                 |
| **Write the c<br>[RED] is pushed<br>Error Log:<br>"getErrLogFile.         | contents of a log on a USB memory **<br>d where a USB memory is inserted in a set in log display screen.<br>.trm" file is outputted in a USB memory.  | (Window 3)<br>* Error Log<br>[000] 2011/01/01 00:00:06 [ErrCode:07000010000]<br>[001] 2011/01/01 00:01:40 [ErrCode:07000010000]<br>[002] 2011/01/01 00:02:55 [ErrCode:07000010000]                                                       |
| **Write the c<br>[RED] is pushed<br>Error Log:<br>"getErrLogFile.         | contents of a log on a USB memory * *<br>d where a USB memory is inserted in a set in log display screen.<br>.trm" file is outputted in a USB memory. | (Window 3)<br>* Error Log<br>[000] 2011/01/01 00:00:06 [Err Code: 07000010000]<br>[001] 2011/01/01 00:01:40 [Err Code: 07000010000]<br>[002] 2011/01/01 00:02:55 [Err Code: 07000010000]                                                 |
| **Write the c<br>[RED] is pushed<br>Error Log:<br>"getErrLogFile.         | contents of a log on a USB memory * *<br>d where a USB memory is inserted in a set in log display screen.<br>.trm" file is outputted in a USB memory. | (Window 3)<br>* Error Log<br>[000] 2011/01/01 00:00:06 [Err Code: 07000010000]<br>[001] 2011/01/01 00:01:40 [Err Code: 07000010000]<br>[002] 2011/01/01 00:02:55 [Err Code: 07000010000]                                                 |
| <b>**Write the c</b><br>[RED] is pushed<br>Error Log:<br>"getErrLogFile.  | contents of a log on a USB memory **<br>d where a USB memory is inserted in a set in log display screen.<br>.trm" file is outputted in a USB memory.  | (Window 3)<br>* Error Log<br>[000] 2011/01/01 00:00:06 [Err Code: 07000010000]<br>[001] 2011/01/01 00:01:40 [Err Code: 07000010000]<br>[002] 2011/01/01 00:02:55 [Err Code: 07000010000]<br>HELP: Press [RED] key to store Log to Udisc. |

# Factory Initialize Menu

#### Outline:

Return all of the player setting to their factory defaults.

#### (Window 1) select initialize. Operation:

When you return a set to the factory defaults, push [1] on this screen.[ENT]Start Factory Initialize[RET]Return to Service Top Menu.

#### (Window 2)

It is a screen of the end of initialization. [RET] Return to Service Top Menu.

Please disconnect AC power supply, and connect AC again.

- The operation of other service mode menu can be continued.

## (Window 1) \* Factory Initialize

[ENT] Start Initialize [RET] Return to Top Menu

(Window 2) \* Factory Initialize

**Reboot to complete.** 

[RET] Return to Top Menu

HELP : [RET]

# Network Menu (Network Test : Ifconfig)

| Outline:<br>Network Menu for the wired Ethernet.                                                                                          | (Window 1)<br>* Network                     |
|----------------------------------------------------------------------------------------------------|---------------------------------------------|
| (Window1)IfconfigTest<br>Operation:                                                                                                    | Test: Ifconfig Ping                         |
| [ENT]Activate inconfig (Display network setting)[RIGHT]Select Ping Test.[RET]Return to Service Top Menu.                                  | (Window 2)<br>* Network                     |
| (Window 2)Ping TestOperation:[LEFT]Select Ifconfig Test.[RET]Return to Service Top Menu.(The details of a Ping test are nest page)        | Test: If config Ping<br>Ping To:<br>[START] |
| (Window 3) If config Test Active<br>Display If config command results.<br>Operation:<br>[ENT] If config retry<br>[RIGHT] Select Ping Test | (Window 3)<br>* Network                     |
| [RET] Return to Service Top Menu.<br>Remark:                                                                                              | IP 192.168.11.2 MAC 00-16-01-85-21-A3       |
|                                                                                                    |                                             |
|                                                                                                    |                                             |
|                                                                                                    | HELP : [ENT] : Re/Exe [RIGHT]               |
|                                                                                                    |                                             |
|                                                                                                    |                                             |

# Network (Network Test: Ping)

| Outline:<br>Ping Test for the                                          | e wired Ethernet.                                                                                                    | (W<br>* r |
|------------------------------------------------------------------------|----------------------------------------------------------------------------------------------------|-----------|
| (Window 1)Pin<br>Operation:                                            | ng Test                                                                                                    |           |
|                                                                        | Select Inconfig Test.                                                                                                    |           |
|                                                                        | Ping execution preparation.                                                                                                    |           |
| [RET]                                                                  | Return to Service Top Menu.                                                                                                    |           |
| (Window 2) TI<br>(I                                                    | ne IP address of the Ping point is set up.<br>P address input mode)                                                                                                    |           |
| When "Ping to :                                                        | >" is reversed. [ENT] is pushed and IP is inputted.                                                                                                    |           |
| Operation:<br>[ENT]<br>[RET]<br>[LEFT]<br>[(NUM)]<br>[TIME]<br>[CLEAR] | Finish to input.<br>Finish to input.<br>Finish to input and Select Ifconfig Test.<br>Input Character sting '0-9'<br>Input Character sting '.'<br>Backspace              |           |
| (Windows3): I<br>When [START]<br>Operation:<br>[ENT]<br>[UP]<br>[RET]  | Ping Test Active<br>is reversed, [ENT] is pushed and execute ping .<br>Activate Ping Test<br>The IP address of the Ping point is set up.<br>Return to Service Top Menu. |           |
|                                                                        |                                                                                                    |           |
|                                                                        |                                                                                                    |           |

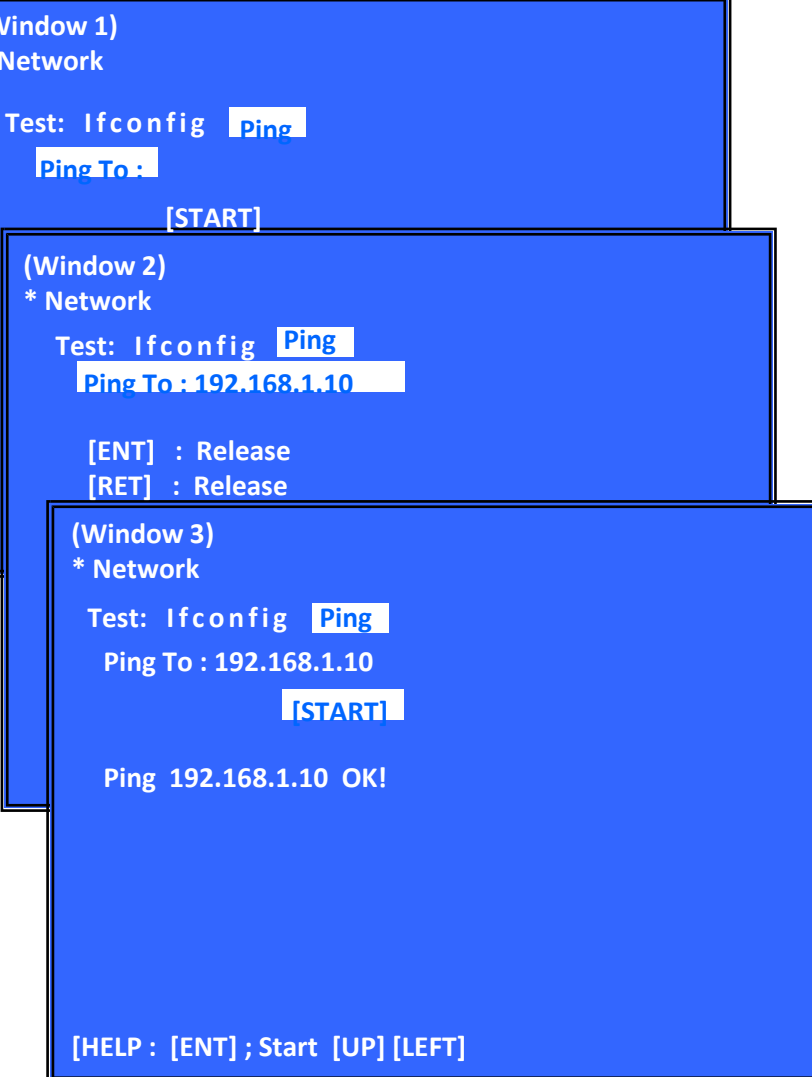

# System Information

| Outline:<br>Display System Inf                                                                                                    | ormation                                                                                                    |
|----------------------------------------------------------------------------------------------------|----------------------------------------------------------------------------------------------------|
| (Window 1)Basic                                                                                                    | : Information Menu                                                                                                    |
| [RIGHT]                                                                                                    | Drive Information (delta IOP of a drive is measured ) and<br>Wireless device Information (only wireless model)<br>displayed. (go to window 2)                                                                  |
| [RET]                                                                                                    | Return to Service Top Menu.                                                                                                    |
| (Window 2)Drive<br>Operation:                                                                                                    | e and Wireless Information Menu                                                                                                    |
| [LEFT]<br>[RET]                                                                                                    | Basic Information displayed. (go to window 1)<br>Return to Service Top Menu.                                                                                                    |
| When delta IOP is                                                                                                    | measured, it becomes impossible to use the Version Up function.                                                                                                    |
| Contents List:<br>Model<br>Destination<br>Sequence Number<br>MAC<br>IP<br>IFCON<br>Bootloader<br>Host Main<br>MicroBE<br>Host Sub<br>Middleware<br>Drive<br>CD DIOP<br>DVD DIOP BD<br>DIOP CD LD<br>TIME DVD LD<br>TIME BD LD<br>TIME | IFCON Version<br>Bootloader Version<br>Host Main Version<br>MicroBE Version<br>Host Sub Version<br>Middleware Version<br>Firm Revision<br>Delta IOP<br>Delta IOP<br>Delta IOP<br>LD Time<br>LD Time<br>LD Time |

# (Window 1)

\* System Information

Main LSIname: CXD90049GG-CA Model: BDP13G-CE Destination: xx Sequence Number: Bxxxxxxxxxxx MAC: xx-xx-xx-xx-xx IP: xxx.xxx.xxx IF-con Block0 version: xx, Block1 version: xxxx Bootloader Version: xx, Block1 version: xxxx Host Main Version: M43.R.xxxx MicroBE Version: M43.R.xxxx Host Sub Version: 2017xxxxxx Middleware Version: xxxx

HELP : [RET] [RIGHT]

(Window 2) \* System Information

Drive Firm Revision: TExxxx CD DIOP: 0xxxxxxx DVD DIOP: 0xxxxxxx BD DIOP: 0xxxxxxx CD LD TIME: 0xxxxxxxxxxxxx DVD LD TIME: 0xxxxxxxxxxxxx BD LD TIME: 0xxxxxxxxxxxxxx

HELP : [RET] [LEFT]

| Outline :<br>Activate Drive test                                                                                                    | (Window 1)<br>* Drive                                                                                                    |
|----------------------------------------------------------------------------------------------------|----------------------------------------------------------------------------------------------------|
| (Window 1) Select Drive test category         Operation :         [LEFT] [RIGHT]       Select Category         [DOWN][ENT]       Activate the selected Category.         [RET]       Return to Service Top Menu.         [1] Drive OP data Write       [2] Servo Parameter Check Menu (Not Used)         [3] Servo Signal Check Menu (Not Used)       [3] Servo Signal Check Menu (Not Used)         [4] S-Curve Check Menu (Not Used)       [5] Readability Check Menu (Not Used)         [5] Readability Check Menu (Not Used)       [6] OP Po sition Check Menu (Not Used)         [7] OP Check Menu       [8] Load Eject Aging (Not Used)         [8] Load Eject Aging (Not Used)       [9] Spindle Control Check Menu (Not Used)         [9] Spindle Control Check Menu (Not Used)       [10] FA Test Mode (Not Used)         [10] FA Test Mode (Not Used)       [10] FA Test Mode (Not Used)         [ENT]       Start         (Window 2) To start OP data Write result Operation:       [ENT]         NG - USB is not find       NG - File(Budata.txt) is not find         NG - File (Budata.txt) is not find       OK - OP data write | * Drive<br>[1] Drive OP data Write<br>[2] Servo P;<br>[3] Servo Si<br>* Drive OP data Write<br>[4] S-Curve<br>[5] Readabi<br>[6] OP Posit<br>Remove DISC and Close tray.<br>[7] OP Chec<br>[8] Aging Tc<br>[9] Spindle<br>[10] FA Tes<br>Mode: 1<br>(Window 3)<br>* Drive OP data Write<br>[Insert USB StorageDevice<br>Remove DISC and Close tray.<br>[ENT] Start<br>(Window 4)<br>* OP Check Menu<br>NG - USB<br>OK - OP di<br>[1] Disc: Eject |
| > Drive Test:<br>For drive operating check. Service is only use Drive OP data write to re write<br>OP data after change of new OPU.                                                                                                    | [2] OP Serial : xxxxxxxxxxxxxxxxxxxxx<br>[3] dIOP                                                                                                    |
| (Window 4) Show OP Check Menu<br>Operation :<br>[1] Disc : Eject<br>[2] OP Serial : ************<br>[3] d IOP<br>[4] LD ON Time                                                                                                    | BD : x [xx]           DVD : x [xx]           CD : x [xx]           TEMP : xx.x deg           [4] LD ON Time                                                                                                    |
|                                                                                                    | HELP : [ENT] [RET]                                                                                                    |

| ingun                               | Error LogCode |           |                                    |             |                            |             |                                      |
|-------------------------------------|---------------|-----------|------------------------------------|-------------|----------------------------|-------------|--------------------------------------|
| issue                               | Category      | ErrorCode | ErrorInfo_0                        | ErrorInfo_1 | ErrorInfo_2                | ErrorInfo_3 | note                                 |
| IFCON – Communication<br>time out   | 0x03          | 0x01      | 0×00                               | 0xXX        | 0xXX                       | 0x00        | No response from Ifcon               |
| NAND – Unknown Error                | 0x04          | 0x00      | 0x00                               | 0xXX        | 0xXX                       | 0x00        | Unknown/Undeclare Error              |
| NAND – Bad Block Marking<br>Error   | 0x04          | 0x01      | 0x00                               | 0xXX        | 0xXX                       | 0×00        | When Software make bad block marking |
| DRIVE Error                         | 0x06          | 0x01      |                                    | Error       | Code                       |             | Cannot detect optical drive          |
| DRIVE Error                         | 0x06          | 0×02      | Error Code S                       |             | SATA cable disconnected    |             |                                      |
| DRIVE Error                         | 0x06          | 0x03      | SCR Diag Field(Simultaneous error) |             | SATA IF ERROR              |             |                                      |
| DRIVE Error                         | 0x06          | 0x04      | Error Code                         |             | Removing FFC cable (drive) |             |                                      |
| Fan error                           | 0x07          | 0x01      | 0x01                               | 0x00        | 0x00                       | 0x00        | Temperature is too high              |
| Ethernet – Internet Access<br>Error | 0x08          | 0xXX      | 0x02                               | 0x00        | 0x00                       | 0×00        | No internet Access                   |
| USB – Unknown Error                 | 0x0A          | 0x00      | 0xXX                               | 0xXX        | 0xXX                       | 0xXX        | Unknown/Undeclare Error              |
| USB – Can't Recog. Device           | 0x0A          | 0x01      | 0xXX                               | 0xXX        | 0xXX                       | 0xXX        | Cannot recognise USB Device          |
| USB – Over Current Error            | 0x0A          | 0x02      | 0xXX                               | 0xXX        | 0xXX                       | 0xXX        | Over current Happen.                 |

# SECTION 6 TROUBLESHOOTING

# 6-1. Main Flowchart

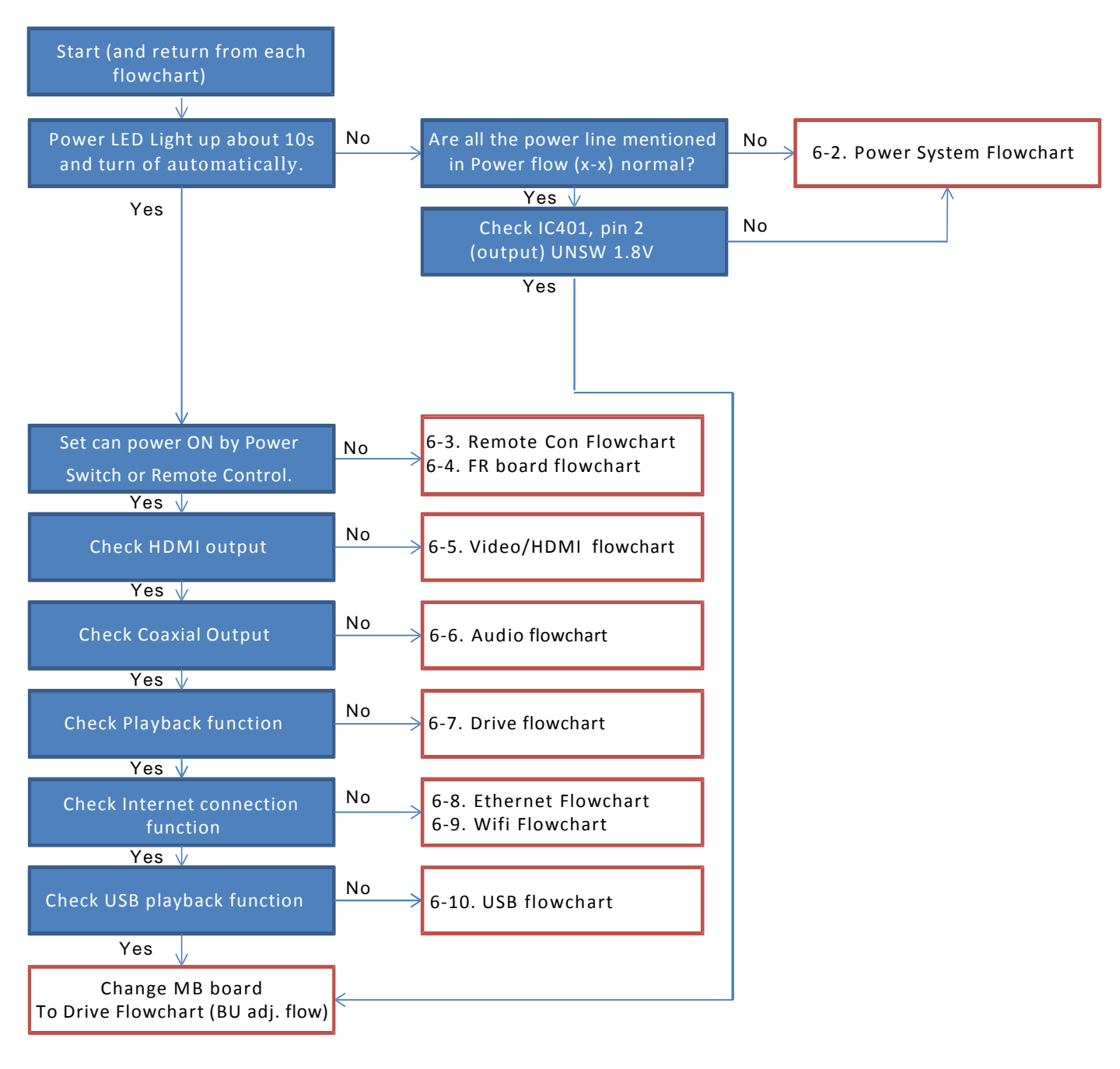

## 6-2. Power (System) Flow

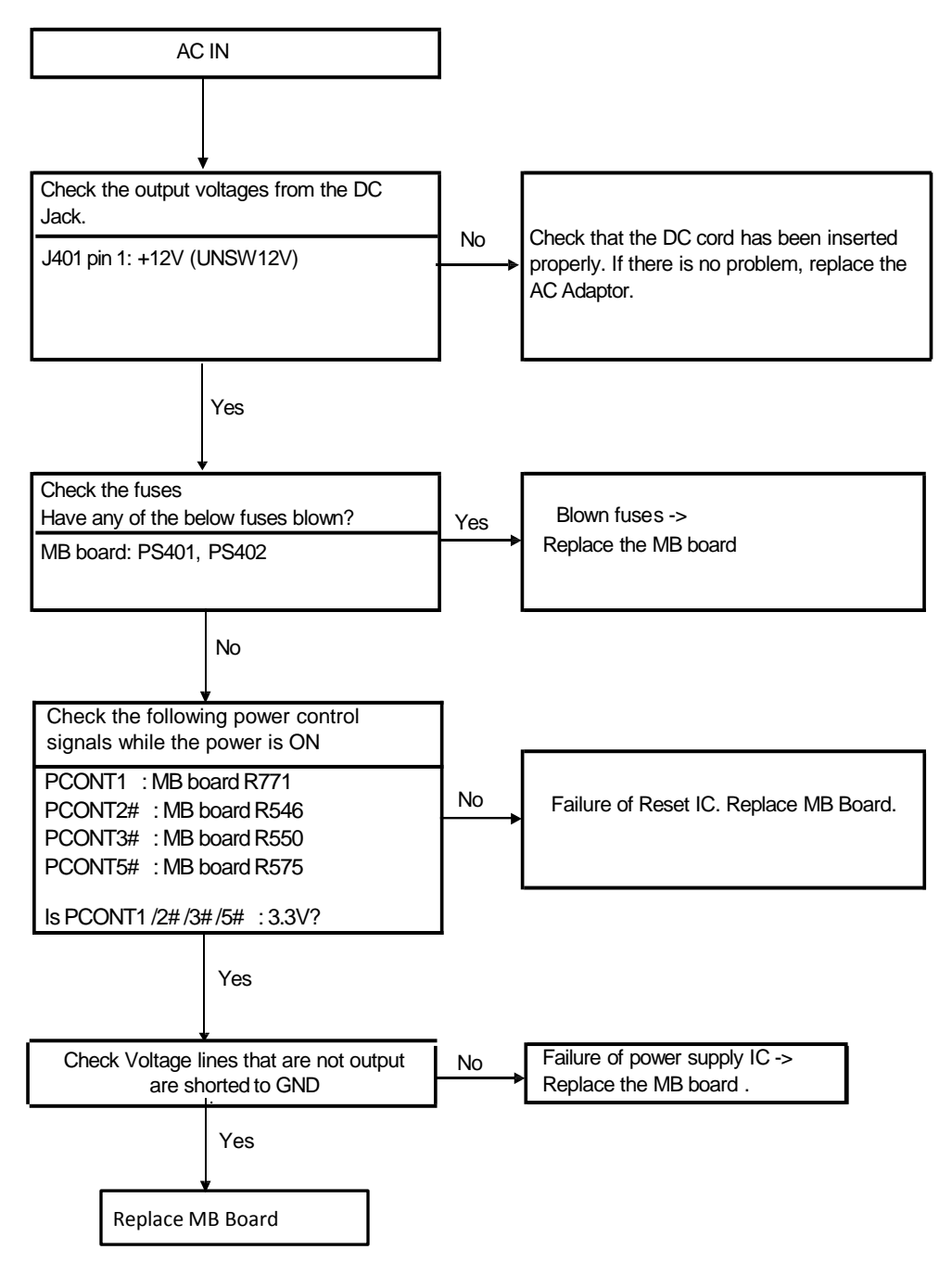

# 6-3. Remote Control Flowchart

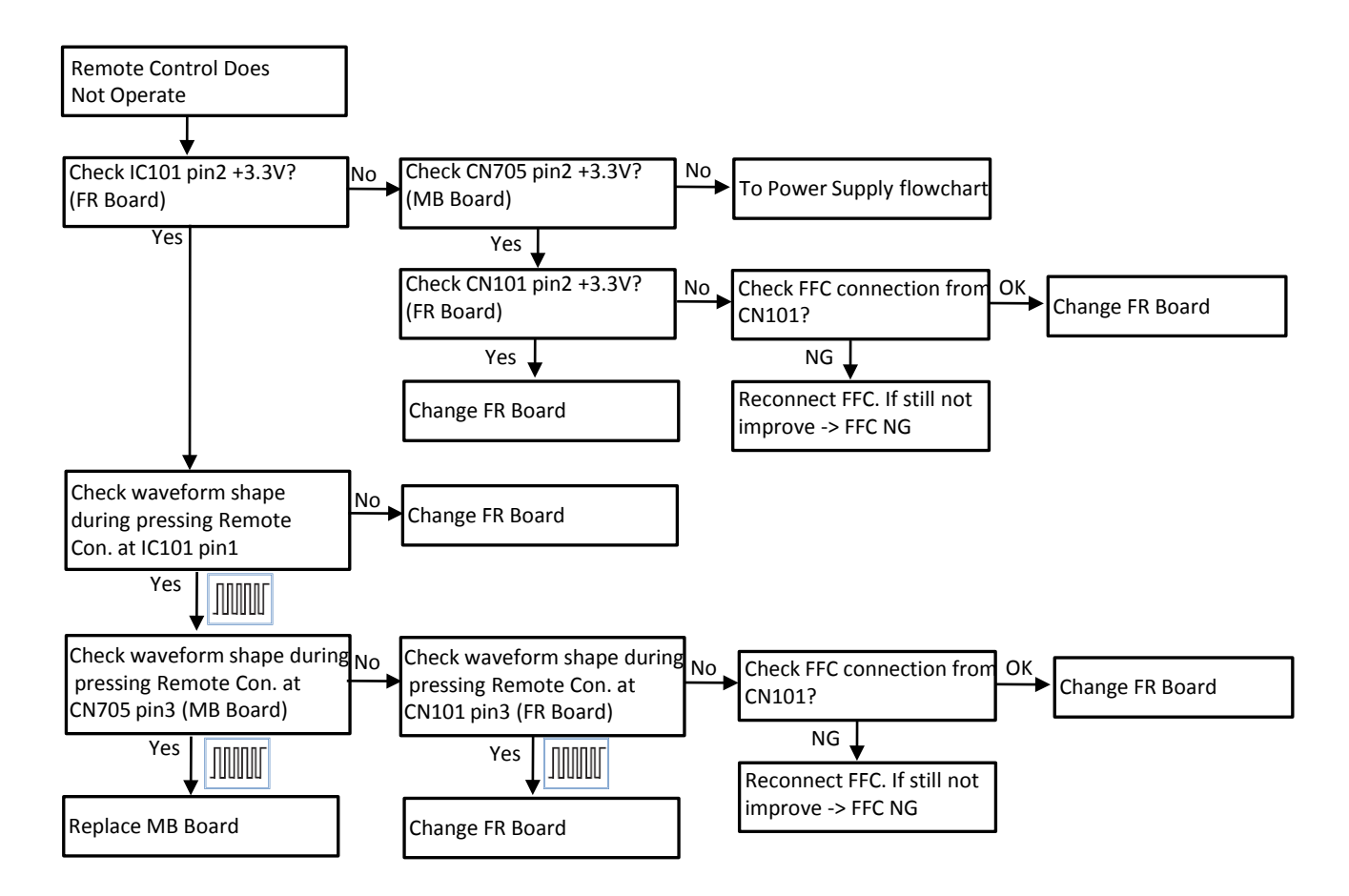

## 6-4. FR-1702 Board Flowchart

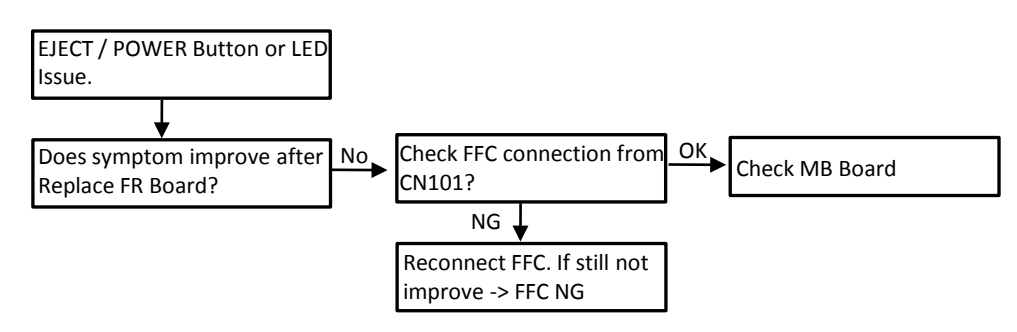

# 6-5. Video Section Flowchart

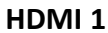

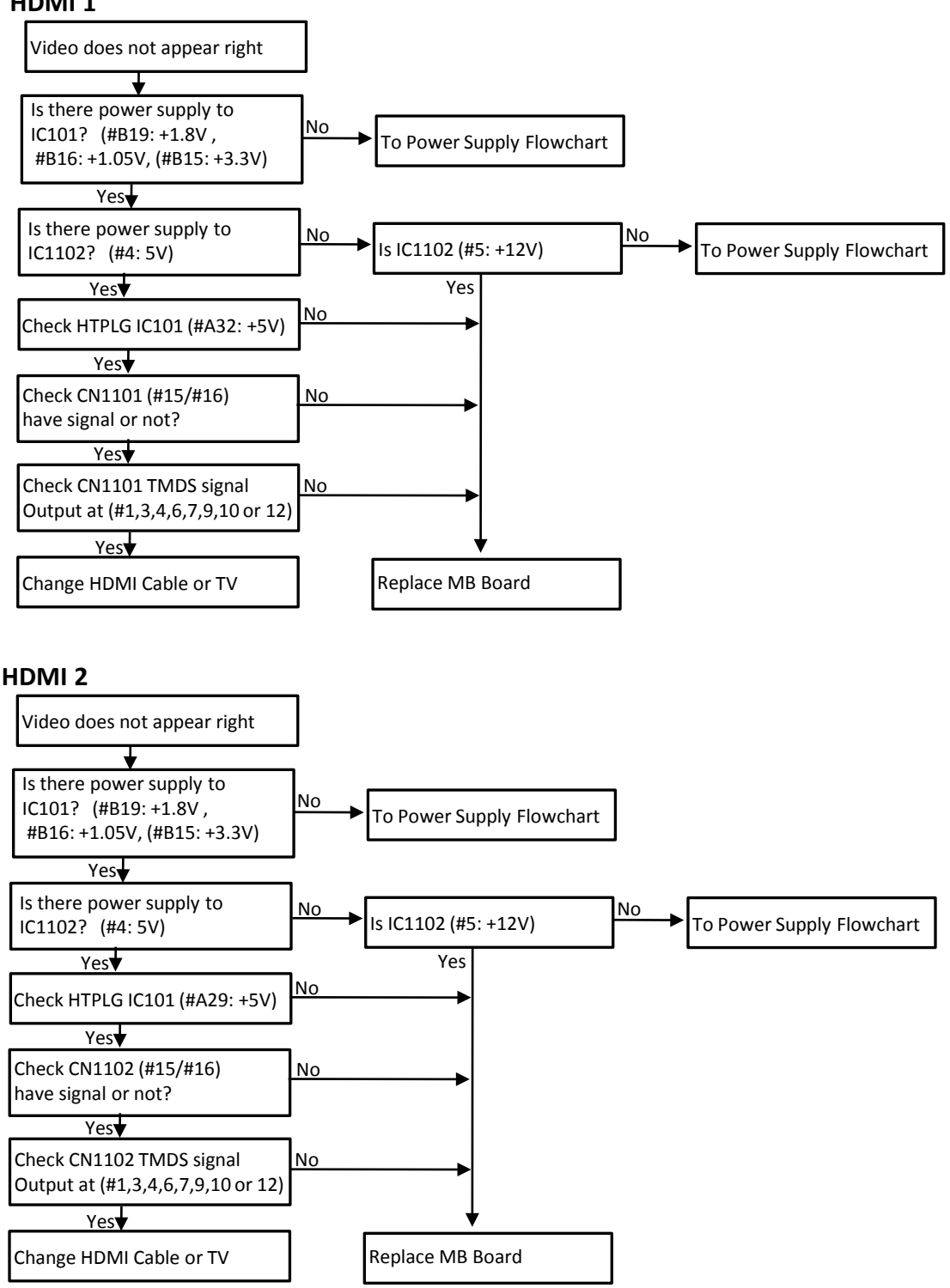

# 6-6. Audio (SPDIF) Section Flowchart

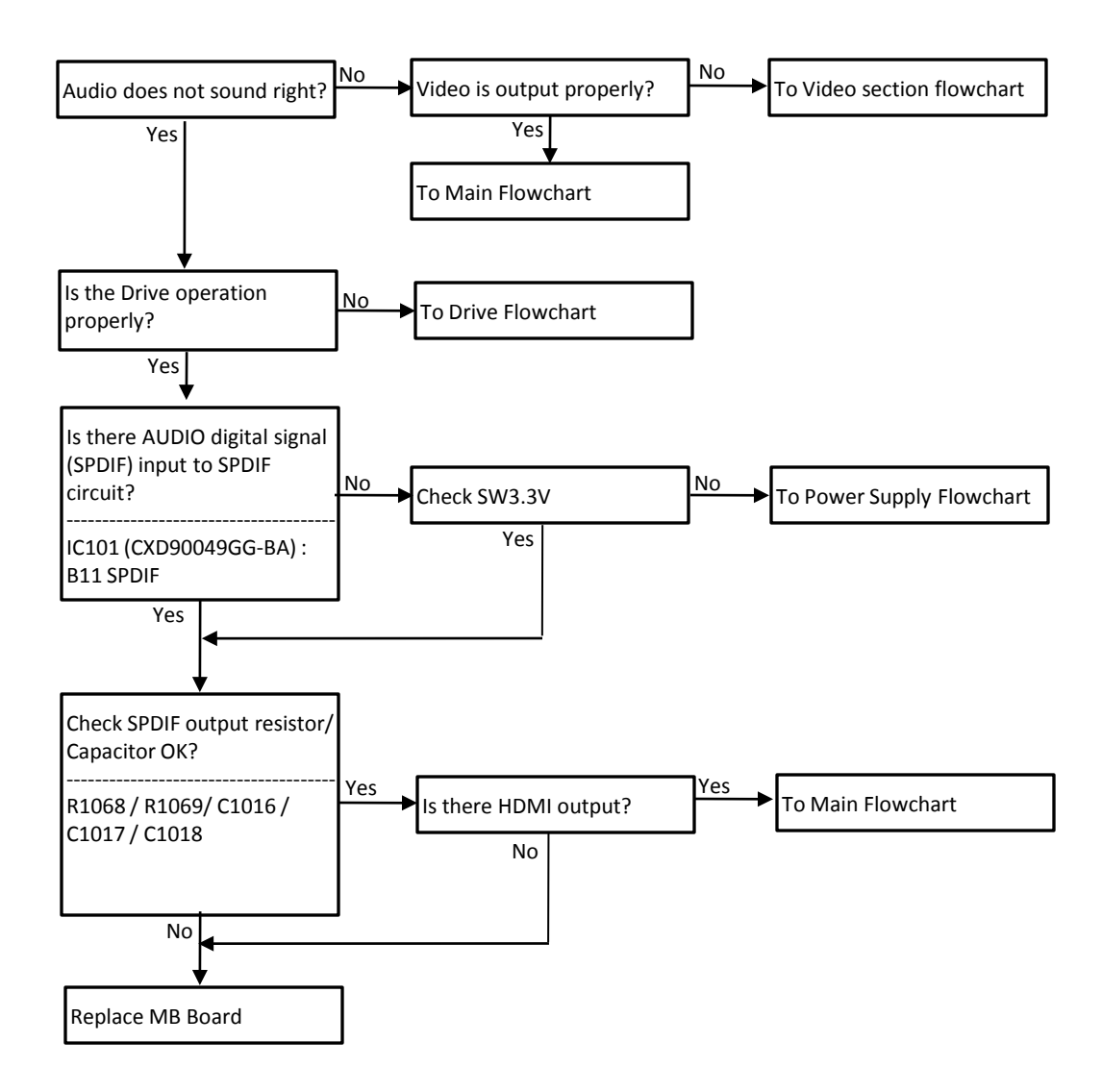

#### 6-7. Drive Flowchart

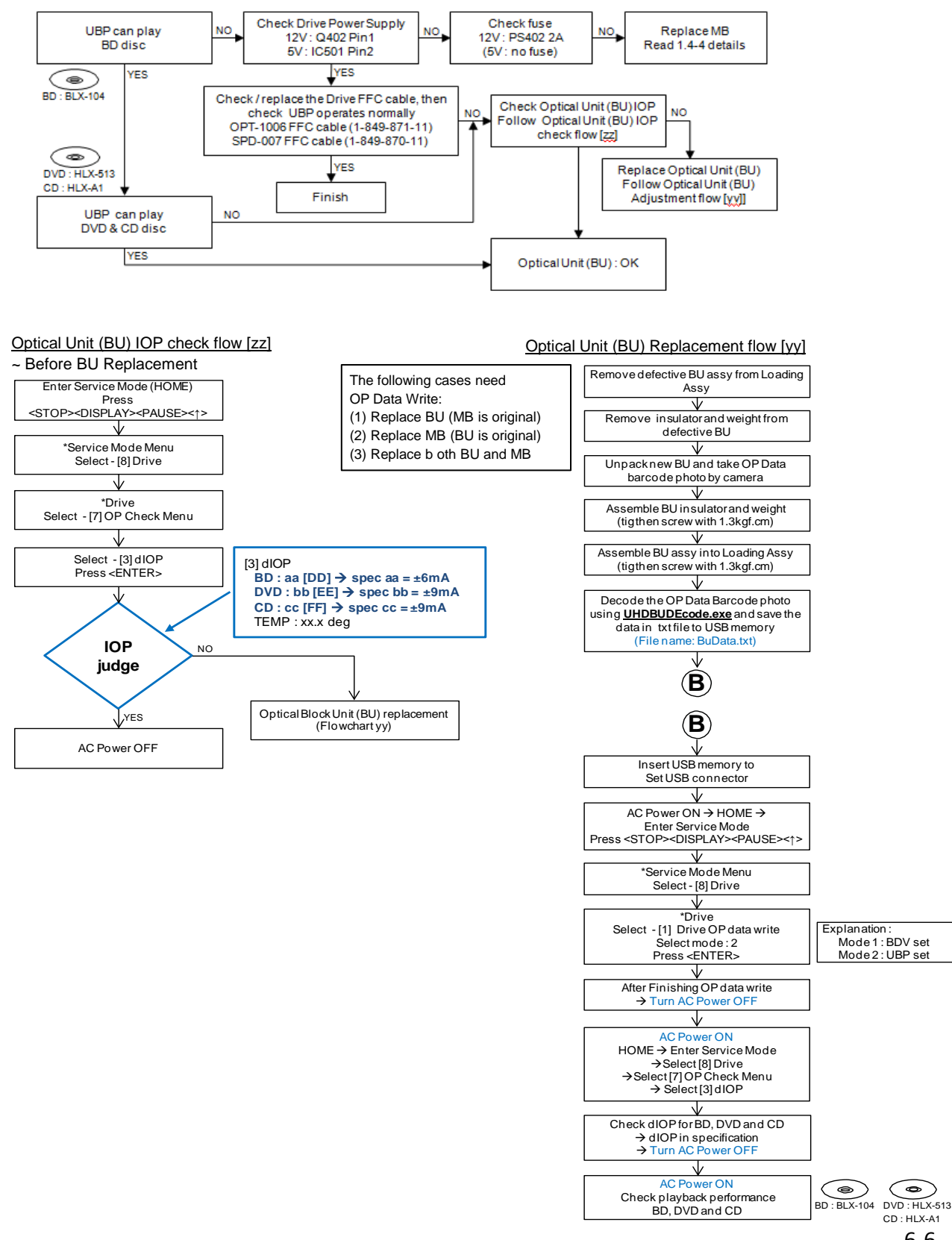

6-6

## 6-8. Ethernet flowchart

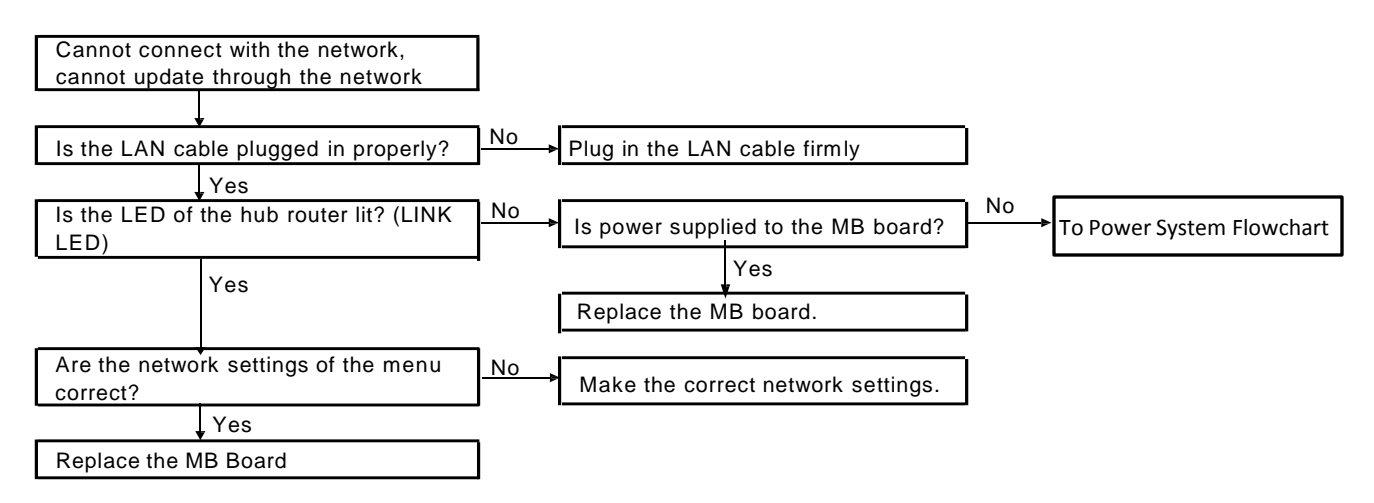

6-9. Wifi flowchart

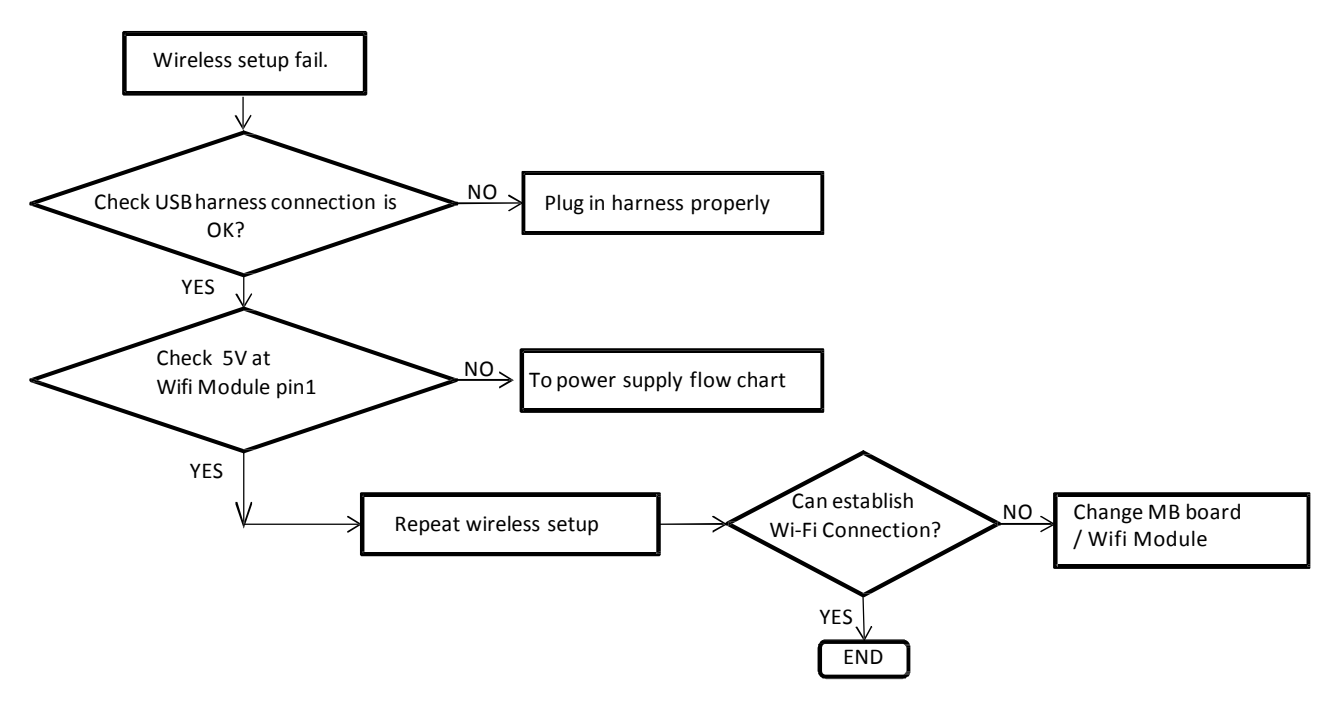

# 6-10. USB (Front) Device Flow

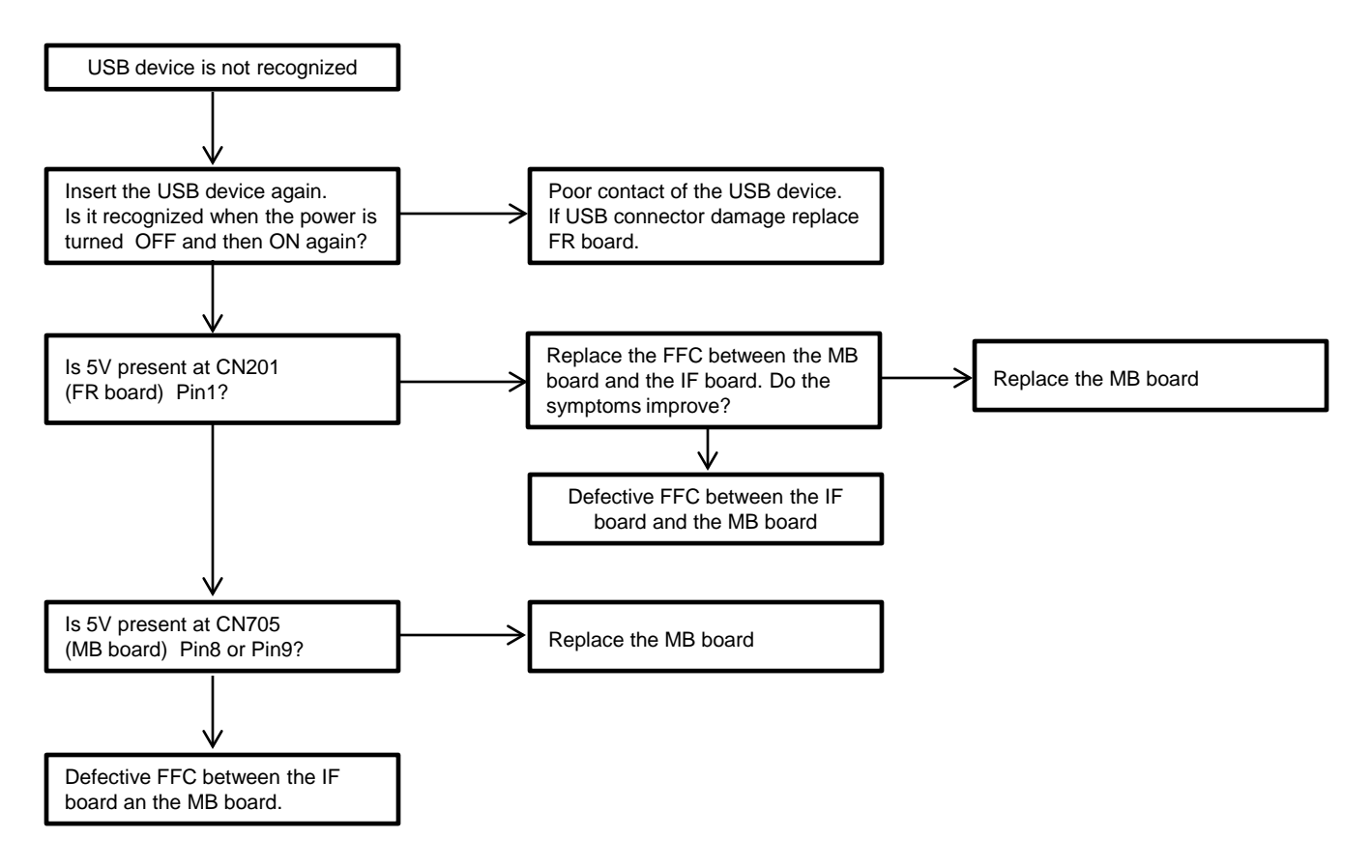

## SECTION 7 REPAIR PARTS LIST

# 7-1. EXPLODED VIEWS

#### NOTE:

-XX and -X mean standardized parts, so they may have some difference from the original one.
Color Indication of Appearance Parts

Example: KNOB, BALANCE (WHITE) . . . (RED)

 $\downarrow$   $\downarrow$ 

Parts Color Cabinet's Color

| Abbreviation :            | CL : Chille Model         |
|---------------------------|---------------------------|
| UK : UK Model             | TH : Thailand Model       |
| AEP : AEP Model           | IN : India Model          |
| MX : Mexican Model        | EA : EA Model             |
| SP : Singapore Model      | KS : Saudi Arabia Model   |
| CH : Chinese Model        | US : US Model             |
| RUS : Russian Model       | CND : Canadian Model      |
| AUS : Australian/NZ Model | AUS : Australian/NZ Model |
| E : Latin America Model   | PX : PX Model             |
| TW : Taiwan Model         | BR : Brazilian Model      |
|                           |                           |

# 7-1-1 CASE SECTION ns: not supplied

• Items marked "\*" are not stocked since they are seldom required for routine service. Some delay should be anticipated when ordering these items.

• The mechanical parts with no reference number in the exploded views are not supplied.

• Accessories and packing materials are given in the last of the electrical parts list.

The components identified by mark  $\triangle$  or dotted line with mark  $\triangle$  are critical for safety. Replace only with part number specified.

Les composants iden tifi és par une marque sont critiquens pour la sécurité. Ne les remplace r que par une pièce portant le numéro spécifi é.

The components identified by mark final contain confidential information. Strictly follow the instructions whenever the components are repaired and/or replaced.

Les composants identifiés par la marque fin contiennent des informations confi dentielles. Suivre scrupuleusement les instructions chaque fois qu'un composant est remplacé et / ou réparé.

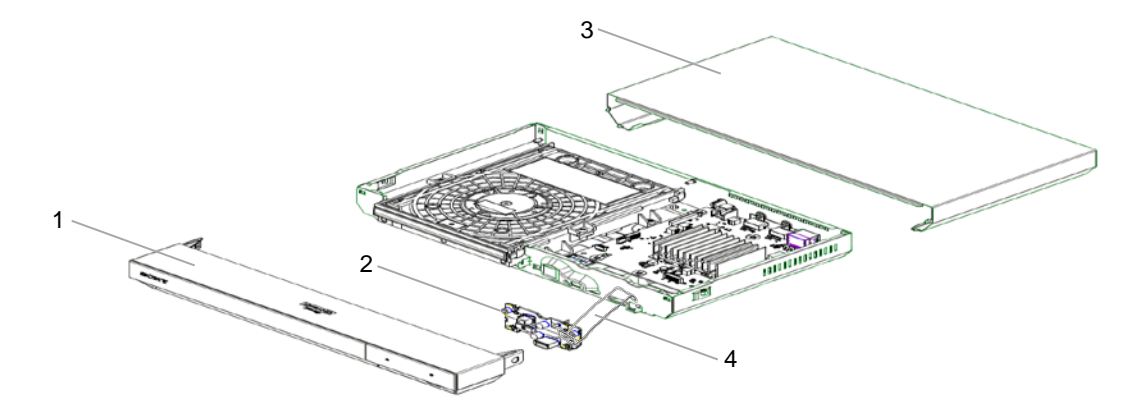

| <u>Ref. No.</u> | <u>Part No.</u> | Description                    | <u>Remark</u> |
|-----------------|-----------------|--------------------------------|---------------|
| *1              | X-2595-013-2    | PANEL ASSY, FRONT              |               |
| 2               | A-2188-780-A    | SERVICE ASSY, FR               |               |
| *3              | 4-698-379-02    | CASE, UPPER                    |               |
| 4               | 1-912-253-11    | FLEXIBLE FLAT CABLE (FIM-1011) |               |

#### 7-1-2. MAIN CHASSIS SECTION

The components identified by mark  $\triangle$  or dotted line with mark  $\triangle$  are critical for safety. Replace only with part number specified.

Les composants iden tifi és par une marque  $\triangle$  sont critiquens pour la sécurité. Ne les remplace r que par une pièce portant le numéro spécifi é.

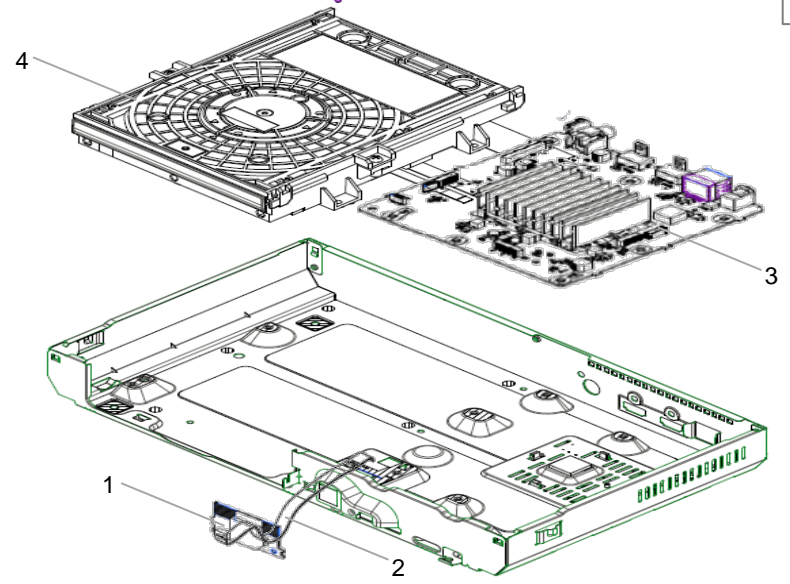

| <u>Ref. No.</u> | Part No.     | <u>Description</u>             | <u>Remark</u>          |
|-----------------|--------------|--------------------------------|------------------------|
| 1               | 1-458-959-13 | CARD, WIRELESS LAN             |                        |
| 2               | 1-912-252-11 | FLEXIBLE FLAT CABLE (WIF-1008) |                        |
| 3               | A-2188-779-A | SERVICE ASSY, MB               | UBP-X700: U2/UX70:U2   |
| 3               | A-2188-787-A | SERVICE ASSY, MB               | UBP-X700: UC2/UX70:UC2 |
| 3               | A-2188-829-A | SERVICE ASSY, MB               | UBP-X700: CEK/EC1      |
| 3               | A-2188-836-A | SERVICE ASSY, MB               | UBP-X700: AU2          |
| 3               | A-2188-841-A | SERVICE ASSY, MB               | UBP-X700: SP6/IN5      |
| 3               | A-2188-867-A | SERVICE ASSY, MB               | UBP-X700: EA7          |
| 3               | A-2188-873-A | SERVICE ASSY, MB               | UBP-X700: E32          |
| 3               | A-2188-881-A | SERVICE ASSY, MB               | UBP-X700: TW1          |
| 4               |              | LOADING FOR SERVICE            | Ref. 7-1-3             |

7-1-3. DRIVE SECTION

The components identified by mark  $\triangle$  or dotted line with mark  $\triangle$  are critical for safety. Replace only with part number specified.

Les composants iden tifi és par une marque  $\Delta$ 

sont critiquens pour la sécurité. Ne les remplace r que par une pièce portant le **9** ns\*2 e ns\*1 numéro spécifi é. Legend : • ns\*1 **ens**\*2 ns\*1 : screw tighten 1.3kgf.cm ns\*2 : screw tighten 3.0kgf.cm ns : non-service part Δ ns 2 @ns\*1 🗃 ns ns 👜 3 i ins\*1 . Bans ns (weight) ns\*1 🕹 🕹 ns 💩 ns` .5 ≫6

| <u>Ref. No.</u> | Part No.     | <u>Description</u>             | <u>Remark</u> |
|-----------------|--------------|--------------------------------|---------------|
| 1               | A-2143-751-A | Loading Assy                   |               |
| 2               | 1-912-256-11 | FFC Cable (OPT-1007)           |               |
| ₫ 3             | 8-820-481-05 | Device, Optical KEM-481AAA/C2R |               |
| 4               | A-2189-191-B | Holder Assy, Chuck (CI-J)      |               |
| 5               | 1-912-255-11 | FFC Cable (SPD-008)            |               |
| 6               | 1-912-254-11 | FFC Cable (LDG-009)            |               |

The components identified by mark  $\triangle$  or dotted line with mark  $\triangle$  are critical for safety. Replace only with part number specified.

Les composants iden tifi és par une marque sont critiquens pour la sécurité. Ne les remplace r que par une pièce portant le numéro spécifi é.

# 2 Power Supply Cord

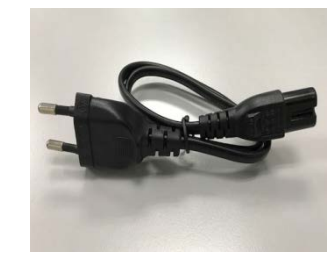

## 1 AC Adaptor

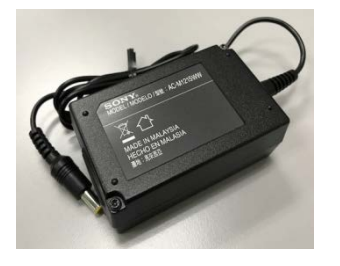

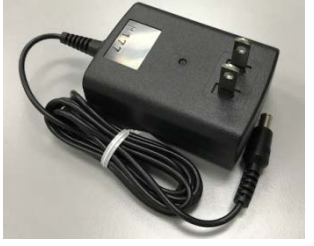

## 3 Remote Commander

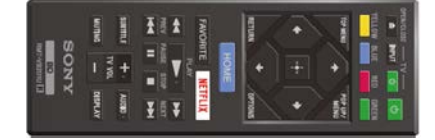

| <u>Ref. No.</u> | Part No.     | Description                   | <u>Remark</u>                           |
|-----------------|--------------|-------------------------------|-----------------------------------------|
| 1               | 1-493-350-11 | AC Adaptor (AC-M1215UC)       | For: U2/UC2                             |
| ▲ 1             | 1-493-351-11 | AC Adaptor (AC-M1215WW)       | For:<br>AU2/CEK/E32/EA7/EC1/SP6/TW1/IN5 |
| ⚠ 2             | 1-849-808-11 | POWER SUPPLY CORD             | For: E32/EA7/EC1/SP6/IN5                |
| ▲ 2             | 1-849-810-11 | POWER SUPPLY CORD             | For: CEK                                |
| ▲ 2             | 1-849-804-12 | POWER SUPPLY CORD             | For: AU2                                |
| ▲ 2             | 1-849-806-11 | POWER SUPPLY CORD             | For: TW1                                |
| 3               | 1-493-123-11 | REMOTE COMMANDER (RMT-VB201U) | For: U2/UC2                             |
| 3               | 1-493-122-11 | REMOTE COMMANDER (RMT-VB201D) | For: AU2/CEK/E32/EA7/EC1/SP6/IN5        |
| 3               | 1-493-371-11 | REMOTE COMMANDER (RMT-VB400T) | TW1                                     |

# **REVISION HISTORY**

| Ver. | Date  | Description of Revision |
|------|-------|-------------------------|
| 1.0  | 2017. | New                     |
|      |       |                         |
|      |       |                         |
|      |       |                         |
|      |       |                         |
|      |       |                         |
|      |       |                         |
|      |       |                         |
|      |       |                         |
|      |       |                         |
|      |       |                         |
|      |       |                         |
|      |       |                         |
|      |       |                         |
|      |       |                         |
|      |       |                         |
|      |       |                         |
|      |       |                         |
|      |       |                         |
|      |       |                         |
|      |       |                         |
|      |       |                         |
|      |       |                         |
|      |       |                         |
|      |       |                         |